### Description of Device Parameters **Cerabar PMP43**

Process pressure measurement HART

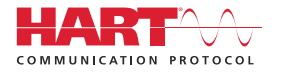

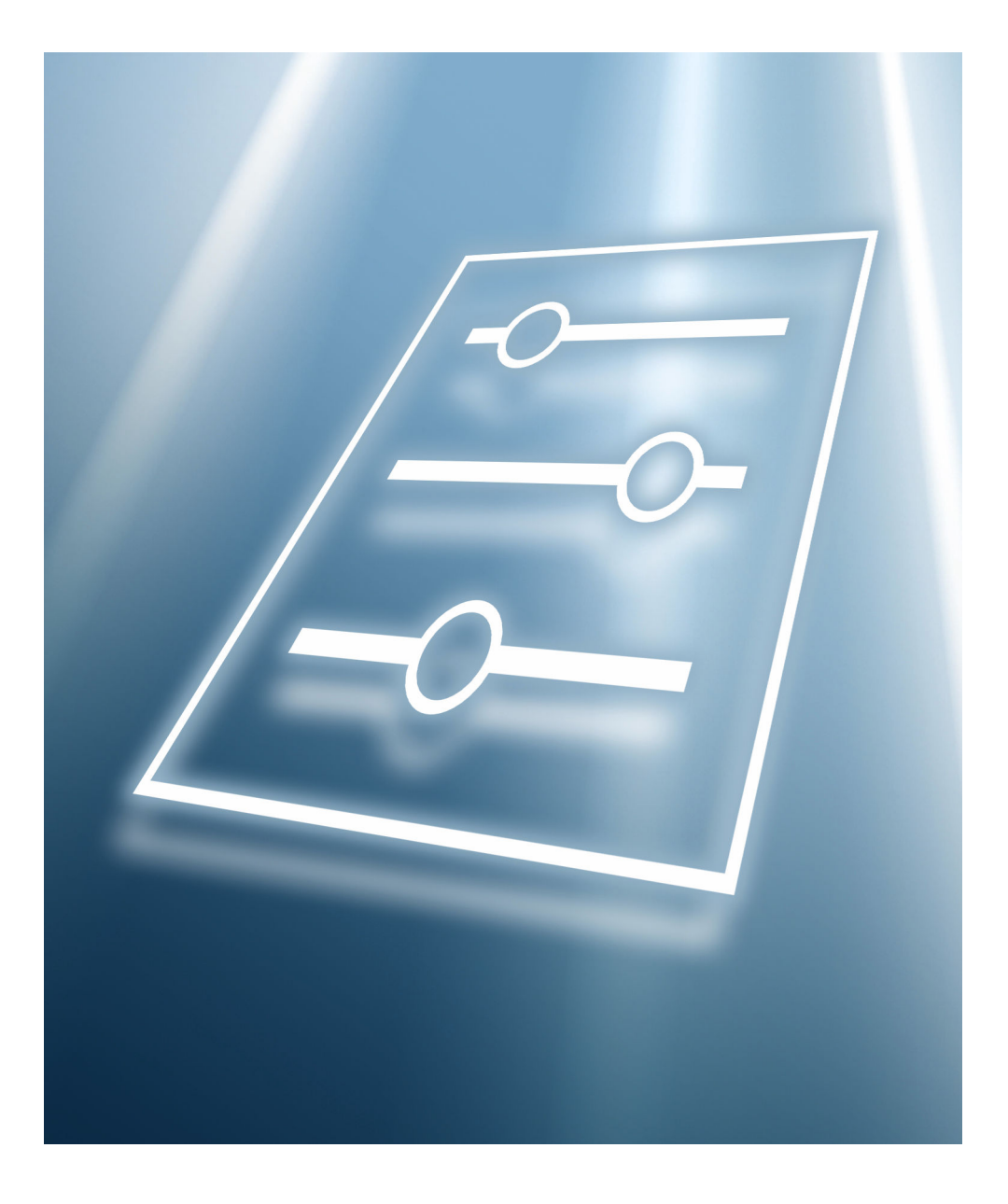

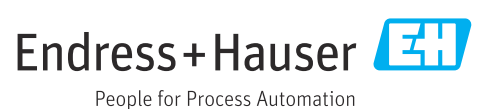

#### 1 About this document

#### 1.1 Document function

The document is part of the Operating Instructions and serves as a reference for parameters.

Tasks that require detailed knowledge of the function of the device:

- Starting up measurements under difficult conditions
- Optimal adjustment of measurements to difficult conditions
- Detailed configuration of communication interface
- Fault diagnosis in difficult cases

#### 1.2 Target group

This document is aimed at specialists who work with the device over the entire life cycle and perform specific configurations.

#### 1.3 Document structure

The document consists of a general part and a specific part.

The structure of the document and its components are explained in the general part (section 1).

The specific part starts with an overview of the device operating menu, which is the focus of this manual.

The description of the device parameters follows the overview of the operating menu. The description is divided into 4 main menus and their submenus.

The 4 main menus:

- Guidance
- Diagnostics
- Application
- System

In the "Description of device parameters" section, the menus, submenus and parameters are displayed in the same way as they are laid out in the menu structure for the **operating tool**.

An operating tool is software, such as FieldCare, which can be used to display and edit the data and parameters stored in the device on a PC or laptop. Compared to operation via the local display, an operating tool offers more options. It provides additional information, such as graphics and help texts, which explain the properties of the parameters.

The submenus visible to a user depend on the **User role** ( $\rightarrow \square 77$ ) they are logged in with. This document lists the submenus and their parameters that are available to the User role **Maintenance**.

The operating menu is dynamic and adapts the choice of parameters to the selected options.

For information on operating options, see the Operating Instructions.

#### 1.4 Elements of parameter descriptions

Parameter descriptions are structured and made up of a number of elements. Depending on the parameter, more or fewer elements may be available. Below are 2 examples of different parameters:

| 1~                   |                                                                                                    | 7 |
|----------------------|----------------------------------------------------------------------------------------------------|---|
| Simulation           |                                                                                                    | 8 |
| 2<br>Navigation      | □ □ Diagnostics → Simulation → Simulation                                                                                                    |   |
| Prerequisite         | Options marked with *:                                                                                                    |   |
|                      | The corresponding device function must be available and configured.                                                                                          |   |
| 4<br>Description     | Simulates one or more process variables and/or events.<br>Warning:<br>- Output will reflect the simulated value or event                                     |   |
| 5<br>Selection       | <ul> <li>Off</li> <li>Distance</li> </ul>                                                                                                    |   |
|                      | <ul> <li>Level</li> <li>Level linearized</li> <li>Current output</li> <li>Diagnostic event simulation</li> <li>Foam index</li> <li>Build-up index</li> </ul> |   |
| 6<br>Factory setting | Off                                                                                                    |   |

1 Name: Parameter designation (Label)

- 2 Navigation: Navigation path to the parameter. The graphics indicate whether the path applies to the onsite display, the operating tool or both.
- 3 Prerequisite: The marked options can only be selected under the condition specified in each case
- 4 Description: Description of the parameter function
- 5 Selection: List of the individual options for the parameter
- 6 Factory setting: Default setting on leaving the factory
- 7 The lock symbol indicates that the parameter is write-protected

| 1~              |             |                                                                     |
|-----------------|-------------|---------------------------------------------------------------------|
| Timestam        | ъp          |                                                                     |
| 2<br>Navigation | 1           | □ □ Diagnostics → Active diagnos. → Timestamp                       |
| Description     | n           | Displays the timestamp for the currently active diagnostic message. |
| 4<br>User inter | face        | Days (d), hours (h), minutes (m), seconds (s)                       |
| Factory se      | tting       |                                                                     |
| 6 Additional    | information | Access:<br>• Read access: Operator<br>• Write access: -             |

- 1 Name: Parameter designation (Label)
- 2 Navigation: Navigation path to the parameter. The graphics indicate whether the path applies to the onsite display, the operating tool or both.
- 3 Description: Description of the parameter function
- 4 User interface: Display value/data of the parameter
- 5 Factory setting: Default setting on leaving the factory
- 6 Additional information:

Read and write access: Information on access rights that users with certain roles have to the parameter

Additional information at the end of the parameter description can refer to all elements of the parameter description and expand them.

#### 1.5 Symbols

#### 1.5.1 Safety symbols

#### **DANGER**

This symbol alerts you to a dangerous situation. Failure to avoid this situation will result in serious or fatal injury.

#### **WARNING**

This symbol alerts you to a potentially dangerous situation. Failure to avoid this situation can result in serious or fatal injury.

#### **A** CAUTION

This symbol alerts you to a potentially dangerous situation. Failure to avoid this situation can result in minor or medium injury.

#### NOTICE

This symbol alerts you to a potentially harmful situation. Failure to avoid this situation can result in damage to the product or something in its vicinity.

#### 1.5.2 Symbols for certain types of Information

1 Indicates additional information

- Reference to documentation
- Operation via local display
- 🔲 Operation via operating tool
- Write-protected parameter

#### 1.6 Documentation

For an overview of the scope of the associated Technical Documentation, refer to the following:

- Device Viewer (www.endress.com/deviceviewer): Enter the serial number from the nameplate
- *Endress+Hauser Operations app*: Enter serial number from nameplate or scan matrix code on nameplate.

The documentation is available via the Internet:  $\rightarrow$  www.endress.com Download

#### 2

#### Overview of the operating menu

Navigation

Image: Barbon Barbon Barbo

| Guidance    |                    | ]                     |                   | → 🗎 16 |
|-------------|--------------------|-----------------------|-------------------|--------|
|             | ► Commissioning    |                       |                   | → 🗎 16 |
|             | ► Heartbeat Techn  | nology                |                   | → 🗎 18 |
|             |                    | ► Heartbeat Verific   | ation             | → 🗎 18 |
|             |                    | ► SSD: Statistical Se | ensor Diagnostics | → 🗎 18 |
|             |                    | ► Loop diagnostics    |                   | → 🗎 18 |
|             |                    | ► Process window      |                   | → 🗎 18 |
|             | ► Safety mode      |                       |                   | → 🗎 19 |
|             | ► Proof test       |                       |                   | → 🗎 19 |
|             | ► Import/Export    |                       |                   | → 🗎 19 |
|             | ► Compare          |                       |                   | → 🗎 19 |
| Diagnostics |                    | ]                     |                   | → 🗎 20 |
|             | ► Active diagnosti | CS                    |                   | → 🗎 20 |
|             |                    | Active diagnostics    |                   | → 🗎 20 |
|             |                    | Timestamp             |                   | → 🗎 20 |
|             |                    | Previous diagnostics  |                   | → 🗎 20 |
|             |                    | Timestamp             |                   | → 🗎 21 |
|             |                    | Operating time from   | restart           | → 🗎 21 |
|             |                    | Operating time        |                   | → 🗎 21 |
|             | ► Diagnostic list  |                       |                   | → 🗎 21 |
|             | ► Event logbook    |                       |                   | → 🗎 21 |
|             | ► Minimum/maxi     | mum values            |                   | → 🗎 22 |
|             |                    | Pressure min          |                   | → 🗎 22 |

|   |                     | Verification result                 | → 🗎 28 |
|---|---------------------|-------------------------------------|--------|
|   |                     | Status                              | → 🗎 28 |
|   | ► Loop diagn        | nostics                             | → 🗎 29 |
|   |                     | Rebuild baseline                    | → 🗎 29 |
|   |                     | Tolerated deviation +/-             | → 🗎 29 |
|   |                     | Baseline status                     | → 🖹 29 |
|   |                     | Loop diagnostics                    | → 🗎 30 |
|   |                     | Terminal voltage 1                  | → 🗎 30 |
|   |                     | Clamping voltage lower threshold    | → 🗎 30 |
|   |                     | Clamping voltage upper threshold    | → 🗎 30 |
|   |                     | 806 Event delay                     | → 🗎 30 |
|   | ► Statistical S     | Sensor Diagnostics                  | → 🗎 31 |
|   |                     | SSD: Statistical Sensor Diagnostics | → 🗎 31 |
|   |                     | System status                       | → 🗎 31 |
|   |                     | Signal status                       | → 🗎 31 |
|   |                     | Signal noise status                 | → 🗎 32 |
| Þ | Diagnostic settings |                                     | → 🗎 33 |
|   | ► Properties        |                                     | → 🗎 33 |
|   |                     | SSD Out of range delay time         | → 🗎 33 |
|   |                     | SSD Monitoring delay time           | → 🗎 33 |
|   |                     | 500 Process alert pressure          | → 🗎 33 |
|   |                     | Low alert value                     | → 🗎 34 |
|   |                     | High alert value                    | → 🗎 34 |
|   |                     | 501 Process alert scaled variable   | → 🗎 34 |
|   |                     | Low alert value                     | → 🗎 34 |

|                 | High alert value     |                                | → 🗎 35 |
|-----------------|----------------------|--------------------------------|--------|
|                 | User temperature pro | ocess alert                    | → 🗎 35 |
|                 | Low alert value      |                                | → 🗎 35 |
|                 | High alert value     |                                | → 🗎 36 |
|                 | 806 Diagnostic beha  | vior                           | → 🗎 36 |
|                 | 806 Event category   |                                | → 🗎 36 |
|                 | 806 Event delay      |                                | → 🗎 37 |
| ► Configuration |                      |                                | → 🗎 37 |
|                 | ► Configuration      |                                | → 🗎 37 |
|                 |                      | 500 Diagnostic behavior        | → 🗎 37 |
|                 |                      | 500 Event category             | → 🗎 38 |
|                 |                      | 501 Diagnostic behavior        | → 🗎 38 |
|                 |                      | 501 Event category             | → 🗎 38 |
|                 |                      | 502 Diagnostic behavior        | → 🗎 39 |
|                 |                      | 502 Event category             | → 🗎 39 |
|                 | ► Process            |                                | → 🗎 39 |
|                 |                      | 806 Diagnostic behavior        | → 🗎 39 |
|                 |                      | 806 Event category             | → 🗎 40 |
|                 |                      | 822 Diagnostic behavior        | → 🗎 40 |
|                 |                      | 822 Event category             | → 🗎 40 |
|                 |                      | Sensor pressure range behavior | → 🗎 41 |
|                 |                      | 841 Event category             | → 🗎 41 |
|                 |                      | 900 Event category             | → 🗎 41 |
|                 | [                    | 900 Diagnostic behavior        | → 🗎 42 |

|             |                   |                      |                     | 906 Diagnostic beha | avior | → 🗎 42 |
|-------------|-------------------|----------------------|---------------------|---------------------|-------|--------|
|             |                   |                      |                     | 906 Event category  |       | → 🖺 42 |
| Application |                   | ]                    |                     |                     |       | → 🖺 44 |
|             | ► Measuring units | 3                    |                     |                     |       | → 🖺 44 |
|             |                   | Pressure unit        |                     | ]                   |       | → 🖺 44 |
|             |                   | Decimal places pres  | ssure               | ]                   |       | → 🗎 44 |
|             |                   | Temperature unit     |                     | ]                   |       | → 🗎 45 |
|             |                   | Scaled variable unit | t                   | ]                   |       | → 🖺 45 |
|             |                   | Free text            |                     | ]                   |       | → 🖺 46 |
|             |                   | Decimal places scal  | ed variable         | ]                   |       | → 🖺 47 |
|             | ► Measured value  | s                    | 1                   | -                   |       | → 🖺 47 |
|             |                   | Pressure             |                     | ]                   |       | → 🗎 47 |
|             |                   | Scaled variable      |                     | ]                   |       | → 🗎 47 |
|             |                   |                      |                     |                     |       |        |
|             |                   | Sensor temperature   | e                   |                     |       | → 🗎 48 |
|             |                   | Terminal voltage 1   |                     | ]                   |       | → 🗎 48 |
|             |                   | Terminal current     |                     | ]                   |       | → 🖺 48 |
|             |                   | Electronics tempera  | ature               | ]                   |       | → 🖺 48 |
|             |                   | Output current       |                     | ]                   |       | → 🗎 48 |
|             | ► Sensor          |                      |                     |                     |       | → 🖺 49 |
|             |                   | ► Basic settings     |                     | ]                   |       | → 🗎 49 |
|             |                   |                      | Output current tran | sfer function       |       | → 🖹 49 |
|             |                   |                      |                     |                     | ]     |        |
|             |                   |                      | Damping             |                     |       | → 閏 49 |
|             |                   | ► Sensor calibrati   | on                  |                     |       | → 🗎 50 |
|             |                   |                      | Zero adjustment     |                     |       | → 🗎 50 |
|             |                   |                      | Calibration offset  |                     |       | → 🖺 50 |

|                   | Zero adjustment offset               | → 🗎 50 |  |
|-------------------|--------------------------------------|--------|--|
|                   | Sensor Trim Reset                    | → 🗎 50 |  |
|                   | Lower sensor trim measured value     | → 🗎 51 |  |
|                   | Lower sensor trim                    | → 🗎 51 |  |
|                   | Upper sensor trim measured value     | → 🗎 51 |  |
|                   | Upper sensor trim                    | → 🗎 52 |  |
| ► Sensor limits   |                                      | → 🗎 52 |  |
|                   | Lower Range Limit                    | → 🗎 52 |  |
|                   | Upper Range Limit                    | → 🗎 53 |  |
|                   | Minimum span                         | → 🗎 53 |  |
|                   | Sensor temperature lower range limit | → 🗎 53 |  |
|                   | Sensor temperature upper range limit | → 🗎 53 |  |
| ► Scaled variable |                                      | → 🗎 54 |  |
|                   | Assign PV                            | → 🗎 54 |  |
|                   | Scaled variable unit                 | → 🗎 54 |  |
|                   | Free text                            | → 🗎 55 |  |
|                   | Pressure                             | → 🗎 56 |  |
|                   | Scaled variable transfer function    | → 🗎 56 |  |
|                   | Lower range value output             | → 🗎 56 |  |
|                   | Upper range value output             | → 🗎 56 |  |
|                   | Pressure value 1                     | → 🗎 57 |  |
|                   | Scaled variable value 1              | → 🗎 57 |  |

|                |                      | Pressure value 2         |   | → 🖺 57 |
|----------------|----------------------|--------------------------|---|--------|
|                |                      | Scaled variable value 2  | ] | → 🗎 57 |
|                | ► Wet calibration    |                          |   | → 🖺 58 |
|                |                      | Zero                     |   | → 🗎 58 |
|                |                      | Pressure value 1         | ] | → 🖺 58 |
|                |                      | Span                     |   | → 🗎 58 |
|                |                      | Pressure value 2         |   | → 🗎 58 |
|                |                      | Zero                     | ] | → 🗎 58 |
|                |                      | Lower range value output |   | → 🖺 59 |
|                |                      | Span                     | ] | → 🗎 58 |
|                |                      | Inper range value output | ] | → 🖺 59 |
| Current output |                      |                          |   | → 🖹 59 |
| Current output |                      |                          |   |        |
|                | Assign PV            |                          |   | → 🖺 59 |
|                | Measuring mode cu    | rrent output             |   | → 🖺 60 |
|                | Current range output | ut                       |   | → 🗎 60 |
|                | Lower range value of | putput                   |   | → 🖺 60 |
|                | Upper range value o  | putput                   |   | → 🗎 61 |
|                | Failure behavior cu  | rrent output             |   | → 🖺 61 |
|                | Failure current      |                          |   | → 🗎 61 |
|                | Output current       |                          |   | → 🖺 61 |
|                | Terminal current     |                          |   | → 🖺 62 |
| ► HART output  |                      | ]                        |   | → 🖺 63 |
|                | ► Configuration      |                          |   | → 🗎 63 |
|                |                      | HART address             | ] | → 🖺 63 |
|                |                      | HART short tag           |   | → 🖺 63 |
|                |                      |                          |   |        |

|                   | Device tag               | - | → 🖺 63 |
|-------------------|--------------------------|---|--------|
|                   | No. of preambles         | - | → 🖺 64 |
|                   | Loop current mode        | - | → 🖺 64 |
| ► HART output     |                          | - | → 🖺 64 |
|                   | Assign PV                | - | → 🖺 64 |
|                   | Primary variable (PV)    | - | → 🖺 65 |
|                   | Assign SV                | - | → 🖺 65 |
|                   | Secondary variable (SV)  | - | → 🖺 65 |
|                   | Assign TV                | - | → 🖺 66 |
|                   | Tertiary variable (TV)   | - | → 🖺 66 |
|                   | Assign QV                | - | → 🖺 66 |
|                   | Quaternary variable (QV) | - | → 🖺 67 |
| ► Burst configura | tion 1                   | - | → 🖺 67 |
|                   | Burst mode 1             |   | → 🖺 67 |
|                   | Burst command 1          | - | → 🖺 67 |
|                   | Burst variable 0         | - | → 🖺 68 |
|                   | Burst variable 1         | - | → 🖺 68 |
|                   | Burst variable 2         |   | → 🖺 69 |
|                   | Burst variable 3         |   | → 🖺 69 |
|                   | Burst variable 4         | - | → 🖺 70 |
|                   | Burst variable 5         | - | → 🖺 71 |
|                   | Burst variable 6         | - | → 🗎 71 |
|                   | Burst variable 7         | - | → 🖹 72 |
|                   | Burst trigger mode       | - | → 🗎 72 |
|                   | Burst trigger level      | - | → 🖺 72 |

|        |                  |                    | Min. update period | → 🗎 73 |
|--------|------------------|--------------------|--------------------|--------|
|        |                  |                    | Max. update period | → 🗎 73 |
|        |                  | ► Information      |                    | → 🗎 73 |
|        |                  |                    | Device ID          | → 🗎 73 |
|        |                  |                    | Device type        | → 🗎 74 |
|        |                  |                    | Device revision    | → 🗎 74 |
|        |                  |                    | HART short tag     | → 🗎 74 |
|        |                  |                    | HART revision      | → 🗎 74 |
|        |                  |                    | HART descriptor    | → 🗎 75 |
|        |                  |                    | HART message       | → 🗎 75 |
|        |                  |                    | HART date code     | → 🗎 75 |
| System |                  |                    |                    | → 🗎 76 |
|        | ► Device manager | ment               |                    | → 🗎 76 |
|        |                  | Device tag         |                    | → 🗎 76 |
|        |                  | Locking status     |                    | → 🗎 76 |
|        |                  | Configuration coun | ter                | → 🗎 77 |
|        |                  | Reset device       |                    | → 🗎 77 |
|        | ► User managem   | ent                | ]                  | → 🗎 77 |
|        | , eser managem   | User role          |                    | → 🖱 77 |
|        |                  | Change upor role   |                    | 、 E // |
|        |                  |                    |                    | 7 🖬 70 |
|        |                  | Password           |                    | → 曽 78 |
|        |                  | Enter access code  |                    | →  78  |
|        |                  | Status password en | try                | → 🗎 78 |
|        |                  | Define password    |                    | →      |
|        |                  | New password       |                    | → 🗎 79 |

|                    | Confirm new password  | ] | → 🖺 79 |
|--------------------|-----------------------|---|--------|
|                    | Status password entry |   | → 🗎 78 |
|                    | Change password       |   | → 🖺 79 |
|                    | Old password          |   | → 🗎 80 |
|                    | New password          |   | → 🖺 79 |
|                    | Confirm new password  |   | → 🖺 79 |
|                    | Status password entry |   | → 🗎 78 |
|                    | Delete password       |   | → 🗎 80 |
|                    | Old password          |   | → 🗎 80 |
|                    | Status password entry |   | → 🗎 78 |
|                    | Forgot password?      |   | → 🖺 80 |
|                    | Reset password        |   | → 🖺 80 |
|                    | Status password entry |   | → 🖺 78 |
| ► Bluetooth config | guration              |   | → 🖺 81 |
|                    | Bluetooth activation  |   | → 🖺 81 |
| ► Display          |                       |   | → 🗎 81 |
|                    | Language              |   | → 🗎 81 |
|                    | Format display        |   | → 🖺 82 |
|                    | Value 1 display       |   | → 🖺 82 |
|                    | Value 2 display       |   | → 🖺 82 |
|                    | Rotation display      |   | → 🖺 82 |
|                    | Color scheme          |   | → 🗎 83 |
| ► Geolocation      |                       |   | → 🖺 83 |
|                    | Process Unit Tag      |   | → 🖺 83 |
|                    | Location Description  |   | → 🖺 83 |

|                   | Longitude                | → 🖺 84 |
|-------------------|--------------------------|--------|
|                   | Latitude                 | → 🖺 84 |
|                   | Altitude                 | → 🖺 84 |
|                   | Location method          | → 🗎 84 |
| ► Information     |                          | → 🗎 85 |
|                   | Device name              | → 🖺 85 |
|                   | Manufacturer             | → 🖺 85 |
|                   | Serial number            | → 🖺 85 |
|                   | Order code               | → 🖺 86 |
|                   | Firmware version         | → 🖺 86 |
|                   | Hardware version         | → 🖺 86 |
|                   | Extended order code 1 3  | → 🖺 86 |
|                   | Checksum                 | → 🖺 87 |
| ► Software config | uration                  | → 🖺 91 |
|                   | CRC device configuration | → 🖺 91 |
|                   | Activate SW option       | → 🖺 92 |
|                   | Software option overview | → 🗎 92 |
|                   |                          |        |

#### **3** Description of device parameters

#### 3.1 Guidance

In **Guidance** menu, the user can quickly perform basic tasks, such as commissioning. This menu primarily consists of guided wizards and special functions covering multiple areas.

Navigation 🛛 🗐

🛛 🖃 Guidance

#### 3.1.1 Overview

Guidance menu contains the following submenus and wizards:

- Commissioning
- Heartbeat Technology
  - Heartbeat Verification
  - SSD: Statistical Sensor Diagnostics
  - Loop diagnostics
  - Process window
- Safety mode
- Proof test
- Import/Export
- Compare

#### 3.1.2 Commissioning

Run **Commissioning** wizard to commission the device. Enter the appropriate value in each parameter or select the appropriate option.

#### **WARNING**

#### If the wizard is canceled before all the necessary parameters have been configured, any settings already set are saved.

The device may be in an undefined state!

► Use these functions to reset the device to factory settings.

*Navigation*  $\square$  Guidance  $\rightarrow$  Commissioning

#### Parameters for "Commissioning" wizard

#### The following parameters are configured in this wizard:

- Device identification
  - Device tag
  - Device name
  - Serial number
  - Extended order code 1 ... 3
  - Locking status
  - HART short tag
  - HART date code
  - HART descriptor
  - HART message
  - HART address
- Measurement adjustments
  - Assign PV
  - Damping
  - Pressure unit
  - Temperature unit
  - Scaled variable unit
  - Free text
  - Temperature unit
  - Zero adjustment
- Pressure
- Output settings
  - Output current transfer function
  - Scaled variable transfer function
  - Lower Range Limit
  - Upper Range Limit
  - Minimum span
  - Linearization
  - Lower range value output
  - Upper range value output
  - Pressure value 1
  - Scaled variable value 1
  - Pressure value 2
  - Scaled variable value 2
  - Current range output
  - Failure behavior current output
  - Failure current
  - Loop current mode
  - Assign HART variables?
  - Process variable output current
  - Assign PV
  - Assign SV
  - Assign TV
  - Assign QV

#### 3.1.3 Heartbeat Technology

Heartbeat Technology offers the following functions:

- Diagnostics through continuous self-monitoring
- Additional measured variables output to an external condition monitoring system
- In situ verification of measuring instruments in the application

Special Documentation on Heartbeat Technology is available via the Internet: www.endress.com  $\rightarrow$  Download

*Navigation*  $\square$  Guidance  $\rightarrow$  Heartbeat Techn.

#### **Heartbeat Verification**

This wizard is used to start an automatic verification of the device functionality. The results can be documented as a verification report.

*Navigation*  $\square$  Guidance  $\rightarrow$  Heartbeat Techn.  $\rightarrow$  Heartbeat Verif.

#### SSD: Statistical Sensor Diagnostics

Using statistical analysis of the pressure signal, process anomalies such as plugged impulse lines can be detected. This wizard supports the settings and thresholds that should lead to a diagnostic message.

*Navigation*  $\Box$  Guidance  $\rightarrow$  Heartbeat Techn.  $\rightarrow$  Stat. Sens. Diag

#### Loop diagnostics

Using this wizard, changes in the current-voltage loop characteristics (baseline) can be used to detect unwanted installation anomalies such as creep currents caused by terminal corrosion or a deteriorating power supply that can lead to an incorrect 4-20 mA measured value.

*Navigation*  $\square$  Guidance  $\rightarrow$  Heartbeat Techn.  $\rightarrow$  Loop diagn.

#### Process window

This wizard uses user-defined limits for pressure and temperature to detect unwanted installation or application anomalies.

Applications:

- Defective heat tracer or insulation
- Frozen process connections
- Dynamic pressure peaks etc.

*Navigation*  $\square$  Guidance  $\rightarrow$  Heartbeat Techn.  $\rightarrow$  Process window

#### 3.1.4 Safety mode

The write protection guards the device settings against overwriting. In addition, it is recommended for safety applications to confirm the safety relevant device settings. This ensures that the correct values have been entered and downloaded to device.

This input can be used as the confirmation sequence instead of manual checklists. After the safety relevant device settings have been confirmed, the device is marked with the property Safety-locked. This indicates that the safety relevant parameter settings have been checked and evaluated as correct.

To unlock the safety locking the sequence needs to be restarted. The safety locking is deactivated when the safety unlocking code (= safety locking code) is entered.

*Navigation*  $\square$  Guidance  $\rightarrow$  Safety mode

#### 3.1.5 Proof test

The proof test will simulate the current output.

The safety function is not guaranteed during proof test. Alternative process control in manual must be taken to ensure process safety.

Note: It is only possible to perform a proof test when the device has no alarm and the hardware write protection switch is off.

*Navigation*  $\square \square$  Guidance  $\rightarrow$  Proof test

#### 3.1.6 Import/Export

#### Save / Restore

- The device settings can be saved in a .deh file.
- The device settings saved in a .deh file can be written to the device.

#### Create documentation

Device documentation can be saved in PDF format under **Create documentation**. This device documentation contains the following general device information:

- Information on device parameters
- Information on Linearization
- Event list
- Diagnostic list

Navigation

□ Guidance  $\rightarrow$  Import/Export

#### 3.1.7 Compare

#### Compare datasets

This function can be used to compare the following datasets:

- Data records in the .deh file format from the function Import/Export
- Datasets with the configuration currently in the device

Navigation

Guidance  $\rightarrow$  Compare

#### 3.2 Diagnostics

| Navigation | Di |
|------------|----|
| 5          |    |

🗟 🖴 Diagnostics

#### 3.2.1 Active diagnostics

Navigation

□ □ Diagnostics  $\rightarrow$  Active diagnos.

#### Active diagnostics

| Navigation     |                                                                                                    |
|----------------|----------------------------------------------------------------------------------------------------|
| Description    | Displays the currently active diagnostic message.                                                                                                    |
|                | If there is more than one pending diagnostic event, the message for the diagnostic event with the highest priority is displayed.                                                                      |
| User interface | <ul> <li>Operating time of the device until the event occurs</li> <li>Symbol for diagnostic behavior</li> <li>Code for diagnostic behavior</li> <li>Event text</li> <li>Corrective measure</li> </ul> |

| Timestamp      |                                                                     |
|----------------|---------------------------------------------------------------------|
| Navigation     |                                                                     |
| Description    | Displays the timestamp for the currently active diagnostic message. |
| User interface | Days (d), hours (h), minutes (m), seconds (s)                       |

## Previous diagnostics Navigation Image: Diagnostics → Active diagnos. → Prev.diagnostics Description Displays the diagnostic message for the last diagnostic event that has ended. User interface • Operating time of the device until the event occurs • Symbol for diagnostic behavior

- Code for diagnostic behavior
- Event text
- Event text
- Corrective measure

| Timestamp      |                                                                                                    |
|----------------|----------------------------------------------------------------------------------------------------|
| Navigation     | $\blacksquare$ □ Diagnostics → Active diagnos. → Timestamp                                               |
| Description    | Displays the timestamp of the diagnostic message generated for the last diagnostic event that has ended. |
| User interface | Days (d), hours (h), minutes (m), seconds (s)                                                            |

#### Operating time from restart

| Navigation     | Image: Diagnostics $\rightarrow$ Active diagnos. $\rightarrow$ Time fr. restart                   |
|----------------|---------------------------------------------------------------------------------------------------|
| Description    | Indicates how long the device has been in operation since the last time the device was restarted. |
| User interface | Days (d), hours (h), minutes (m), seconds (s)                                                     |

| Navigation     |                                                      |
|----------------|------------------------------------------------------|
| Description    | Indicates how long the device has been in operation. |
| User interface | Days (d), hours (h), minutes (m), seconds (s)        |

#### 3.2.2 Diagnostic list

Navigation  $\square$  Diagnostics  $\rightarrow$  Diagnostic list

#### 3.2.3 Event logbook

*Navigation*  $\square$   $\square$  Diagnostics  $\rightarrow$  Event logbook

#### Clear event list

| Navigation  |       | Diagnostics $\rightarrow$ Event logbook $\rightarrow$ Clear event list |
|-------------|-------|------------------------------------------------------------------------|
| Description | Delet | e all entries of the event list.                                       |

A

| Selection              | <ul><li>Cancel</li><li>Clear data</li></ul>             |
|------------------------|---------------------------------------------------------|
| Factory setting        | Cancel                                                  |
| Additional information | Access:<br>Read access: Expert     Write access: Expert |

#### 3.2.4 Minimum/maximum values

Navigation

□ □ Diagnostics  $\rightarrow$  Min/max val.

| Pressure min               |                                                                                                    |  |  |  |
|----------------------------|----------------------------------------------------------------------------------------------------|--|--|--|
| Navigation                 | □ Diagnostics $\rightarrow$ Min/max val. $\rightarrow$ Pressure min                                                                                   |  |  |  |
| Description                | Minimum value measured by the device.                                                                                                    |  |  |  |
| User interface             | Signed floating-point number                                                                                                    |  |  |  |
|                            |                                                                                                    |  |  |  |
| Pressure max               |                                                                                                    |  |  |  |
| Navigation                 | □ Diagnostics $\rightarrow$ Min/max val. $\rightarrow$ Pressure max                                                                                   |  |  |  |
| Description                | Maximum value measured by the device.                                                                                                    |  |  |  |
| User interface             | Signed floating-point number                                                                                                    |  |  |  |
|                            |                                                                                                    |  |  |  |
| Counter limit underruns se | ensor Pmin                                                                                                    |  |  |  |
| Navigation                 | □ Diagnostics $\rightarrow$ Min/max val. $\rightarrow$ Counter P < Pmin                                                                               |  |  |  |
| Description                | Counts how many times the value underruns the sensor specific minimum values.<br>Sensor specific minimum values are shown in Application/Sensor menu. |  |  |  |
| User interface             | 0 to 65 535                                                                                                    |  |  |  |

Factory setting

0

| Counter limit overruns sensor Pmax |                                                                                                    |  |
|------------------------------------|----------------------------------------------------------------------------------------------------|--|
| Navigation                         | □ Diagnostics $\rightarrow$ Min/max val. $\rightarrow$ Counter P > Pmax                                                                              |  |
| Description                        | Counts how many times the value overruns the sensor specific maximum values.<br>Sensor specific maximum values are shown in Application/Sensor menu. |  |
| User interface                     | 0 to 65 535                                                                                                    |  |
| Factory setting                    | 0                                                                                                    |  |

| Counter underruns of user limit Pmin |                                                                                                    |  |  |
|--------------------------------------|----------------------------------------------------------------------------------------------------|--|--|
| Navigation                           | □ Diagnostics $\rightarrow$ Min/max val. $\rightarrow$ Counter < P user                                                                                                    |  |  |
| Description                          | Counts how many times the value underruns the minimum values defined by the user.<br>User defined minimum values are shown in Diagnostic/Diagnostic settings/Properties<br>menu. |  |  |
| User interface                       | 0 to 65 535                                                                                                    |  |  |
| Factory setting                      | 0                                                                                                    |  |  |
| Additional information               | Only visible if Process window in Heartbeat Monitoring is activated.                                                                                                    |  |  |

| Counter overruns of user limit Pmax |                                                                                                    |  |  |
|-------------------------------------|----------------------------------------------------------------------------------------------------|--|--|
| Navigation                          | □ Diagnostics $\rightarrow$ Min/max val. $\rightarrow$ Counter > P user                                                                                                    |  |  |
| Description                         | Counts how many times the value overruns the maximum values defined by the user.<br>User defined maximum values are shown in Diagnostic/Diagnostic settings/Properties<br>menu. |  |  |
| User interface                      | 0 to 65 535                                                                                                    |  |  |
| Factory setting                     | 0                                                                                                    |  |  |
| Additional information              | Only visible if Process window in Heartbeat Monitoring is activated.                                                                                                    |  |  |

| Minimum sensor temperature |                |                                                                       |  |
|----------------------------|----------------|-----------------------------------------------------------------------|--|
| Navigation                 |                | Diagnostics $\rightarrow$ Min/max val. $\rightarrow$ Min. sensor temp |  |
| Description                | Minin<br>Users | num or maximum value measured by device.<br>cannot reset this value.  |  |

| Maximum sensor temperature |                                                                                |                                                                       |
|----------------------------|--------------------------------------------------------------------------------|-----------------------------------------------------------------------|
| Navigation                 |                                                                                | Diagnostics $\rightarrow$ Min/max val. $\rightarrow$ Max. sensor temp |
| Description                | Minimum or maximum value measured by device.<br>Users cannot reset this value. |                                                                       |

#### Counter limit underruns sensor Tmin

| Navigation      | □ Diagnostics $\rightarrow$ Min/max val. $\rightarrow$ Counter T < Tmin                                                                                                    |
|-----------------|----------------------------------------------------------------------------------------------------|
| Description     | Counts how many times the value underruns/overruns the sensor specific minimum/<br>maximum values.<br>Sensor specific minimum/maximum values are shown in Application/Sensor menu. |
| User interface  | 0 to 65 535                                                                                                    |
| Factory setting | 0                                                                                                    |

#### Counter limit overruns sensor Tmax

| Navigation      |                         | Diagnostics $\rightarrow$ Min/max val. $\rightarrow$ Counter T > Tmax                                                                                                |
|-----------------|-------------------------|----------------------------------------------------------------------------------------------------|
| Description     | Count<br>maxin<br>Senso | s how many times the value underruns/overruns the sensor specific minimum/<br>num values.<br>r specific minimum/maximum values are shown in Application/Sensor menu. |
| User interface  | 0 to 6                  | 5 5 3 5                                                                                                    |
| Factory setting | 0                       |                                                                                                    |

| Counter underruns of user limit Tmin |                                                                         |  |  |
|--------------------------------------|-------------------------------------------------------------------------|--|--|
| Navigation                           | □ Diagnostics $\rightarrow$ Min/max val. $\rightarrow$ Counter < T user |  |  |
| User interface                       | 0 to 65 535                                                             |  |  |
| Factory setting                      | 0                                                                       |  |  |
| Additional information               | Only visible if Process window in Heartbeat Monitoring is activated.    |  |  |

| Counter overruns of user limit Tmax                                |  |  |
|--------------------------------------------------------------------|--|--|
| Diagnostics $\rightarrow Min/max val \rightarrow Counter > T user$ |  |  |
|                                                                    |  |  |
| 0 to 65 535                                                        |  |  |
|                                                                    |  |  |
| sible if Process window in Heartbeat Monitoring is activated.      |  |  |
|                                                                    |  |  |

| Minimum terminal voltage |                                                        |                                                                     |  |
|--------------------------|--------------------------------------------------------|---------------------------------------------------------------------|--|
| Navigation               |                                                        | Diagnostics $\rightarrow$ Min/max val. $\rightarrow$ Min.term.volt. |  |
| Description              | Minimum or maximum measured terminal (supply) voltage. |                                                                     |  |
| User interface           | 0.0 to                                                 | 50.0 V                                                              |  |

| Maximum terminal voltage |                                                                         |  |  |
|--------------------------|-------------------------------------------------------------------------|--|--|
| Navigation               | □ Diagnostics $\rightarrow$ Min/max val. $\rightarrow$ Max.term.voltage |  |  |
| Description              | Minimum or maximum measured terminal (supply) voltage.                  |  |  |
| User interface           | 0.0 to 50.0 V                                                           |  |  |

| Minimum electronics temperature |                                                                         |  |  |
|---------------------------------|-------------------------------------------------------------------------|--|--|
| Navigation                      | □ Diagnostics $\rightarrow$ Min/max val. $\rightarrow$ Min.electr.temp. |  |  |
| Description                     | Minimum measured temperature of the main electronics.                   |  |  |
| User interface                  | Signed floating-point number                                            |  |  |

| Maximum electronics temperature |       |                                                                       |  |
|---------------------------------|-------|-----------------------------------------------------------------------|--|
|                                 |       |                                                                       |  |
| Navigation                      |       | Diagnostics $\rightarrow$ Min/max val. $\rightarrow$ Max.electr.temp. |  |
| Description                     | Maxir | num measured temperature of the main electronics.                     |  |

£

#### Reset user defined counters P and T

| Navigation             | □ Diagnostics $\rightarrow$ Min/max val. $\rightarrow$ Reset count. P T |
|------------------------|-------------------------------------------------------------------------|
| Selection              | <ul><li>Cancel</li><li>Confirm</li></ul>                                |
| Factory setting        | Cancel                                                                  |
| Additional information | Only visible if Process window in Heartbeat Monitoring is activated.    |

#### 3.2.5 Simulation

| Navigation | Diagnostics -> Simulation |
|------------|---------------------------|
| πανιγατισπ | Diagnostics - Simulation  |

| Simulation      |                                                                                                    |  |
|-----------------|----------------------------------------------------------------------------------------------------|--|
| Navigation      |                                                                                                    |  |
| Description     | Simulates one or more process variables and/or events.                                                 |  |
|                 | Warning:<br>Output will reflect the simulated value or event.                                          |  |
| Selection       | <ul> <li>Off</li> <li>Current output</li> <li>Diagnostic event simulation</li> <li>Pressure</li> </ul> |  |
| Factory setting | Off                                                                                                    |  |

| Value pressure simulation |                              | Â |
|---------------------------|------------------------------|---|
| Navigation                |                              |   |
| User entry                | Signed floating-point number |   |
| Factory setting           | 0 mbar                       |   |

A

| Value current output |                                                    | æ |
|----------------------|----------------------------------------------------|---|
| Navigation           | Image: Boostics → Simulation → Current output      |   |
| Description          | Defines the value of the simulated output current. |   |
| User entry           | 3.59 to 23 mA                                      |   |
| Factory setting      | 3.59 mA                                            |   |

#### Diagnostic event simulation

| Navigation      |                                                       |
|-----------------|-------------------------------------------------------|
| Description     | Select the diagnostic event to be simulated.<br>Note: |
| Soloction       | To terminate the simulation, select "Off".            |
| Selection       | <ul><li>Drop-down list of diagnostic events</li></ul> |
| Factory setting | Off                                                   |

#### 3.2.6 Heartbeat Technology

*Navigation*  $\square$  Diagnostics  $\rightarrow$  Heartbeat Techn.

#### **Heartbeat Verification**

*Navigation*  $\square$  Diagnostics  $\rightarrow$  Heartbeat Techn.  $\rightarrow$  Heartbeat Verif.

#### Date/time Heartbeat Verification

| Navigation  | B □ Diagnostics → Heartbeat Techn. → Heartbeat Verif. → Date/time Heartbeat Verification                            |
|-------------|----------------------------------------------------------------------------------------------------|
| Description | Date and time of last Heartbeat Verification.<br>This value is updated with every Heartbeat verification.           |
|             | Note:<br>If time information is not available, e.g. Heartbeat verification is started from display,<br>'' is shown. |

**User interface** Character string comprising numbers, letters and special characters

**Factory setting** 01.01.1970 00:00:00

#### **Operating time (Verification)**

| Navigation     | B □ Diagnostics → Heartbeat Techn. → Heartbeat Verif. → Operating time |
|----------------|------------------------------------------------------------------------|
| Description    | Value of the operating hours counter at the time of verification.      |
| User interface | Days (d), hours (h), minutes (m), seconds (s)                          |

#### Verification result

| Navigation      | B □ Diagnostics → Heartbeat Techn. → Heartbeat Verif. → Verific. result        |
|-----------------|--------------------------------------------------------------------------------|
| Description     | Result of Heartbeat Verification.                                              |
| User interface  | <ul> <li>Not done</li> <li>Passed</li> <li>Not done</li> <li>Failed</li> </ul> |
| Factory setting | Not done                                                                       |

# Status Navigation Image: Diagnostics → Heartbeat Techn. → Heartbeat Verif. → Status Description Shows the actual status. User interface Done Busy Failed Not done Not done

#### Loop diagnostics

Navigation

Diagnostics → Heartbeat Techn. → Loop diagn.

| Rebuild baseline |                                                                                                    | Â                      |
|------------------|----------------------------------------------------------------------------------------------------|------------------------|
| Navigation       | □ Diagnostics $\rightarrow$ Heartbeat Techn. $\rightarrow$ Loop diagn. $\rightarrow$ Reb. basel                                                                            | ine                    |
| Description      | Notice<br>The current output is simulated.<br>Bridge the PLC or take other appropriate measures to prevent an e<br>alarm messages or changes in the control loop behavior. | rroneous triggering of |
|                  | The baseline should be rebuilt if planned changes have been made                                                                                                    | in the loop.           |
| Selection        | <ul><li>No</li><li>Yes</li></ul>                                                                                                    |                        |
| Factory setting  | No                                                                                                    |                        |

| Tolerated deviation +/- |                |                                                                                               | ß |
|-------------------------|----------------|-----------------------------------------------------------------------------------------------|---|
| Navigation              |                | Diagnostics → Heartbeat Techn. → Loop diagn. → Toler. deviation                               |   |
| Description             | A val<br>unwa  | ue should be chosen to ensure that normal voltage deviations do not lead to<br>nted messages. |   |
|                         | Defaı<br>1.5 V | ılt<br>DC                                                                                     |   |

**User entry** 0.5 to 3.0 V

| Baseline status |                                                                                                    |
|-----------------|----------------------------------------------------------------------------------------------------|
| Navigation      | □ Diagnostics $\rightarrow$ Heartbeat Techn. $\rightarrow$ Loop diagn. $\rightarrow$ Baseline status |
| Description     | "Failed"<br>Means, baseline is not available or creation not possible.                               |
|                 | "Success"<br>Baseline is available.                                                                  |
| User interface  | <ul><li>Failed</li><li>Success</li></ul>                                                             |
| Factory setting | Failed                                                                                               |

| Loop diagnostics         |                |                                                                                                    | ß   |
|--------------------------|----------------|----------------------------------------------------------------------------------------------------|-----|
| Navigation               |                | Diagnostics → Heartbeat Techn. → Loop diagn. → Loop diagn.                                                                            |     |
| Description              | Enat           | ole/disable loop diagnostics.                                                                                                    |     |
| -                        | Note<br>If the | e function is disabled, there is no analysis and no event message.                                                                    |     |
| Selection                | ■ Dis<br>■ En  | sable<br>able                                                                                                    |     |
| Factory setting          | Disal          | ble                                                                                                    |     |
| Additional information   | The            | parameter is visible if the baseline has been created.                                                                                |     |
| Terminal voltage 1       |                |                                                                                                    |     |
| Navigation               |                | Diagnostics $\rightarrow$ Heartbeat Techn. $\rightarrow$ Loop diagn. $\rightarrow$ Terminal volt. 1                                   |     |
| Description              | Shov           | vs the current terminal voltage that is applied at the output                                                                         |     |
| User interface           | 0.0 t          | o 50.0 V                                                                                                    |     |
| Clamping voltage lower t | hreshol        | d                                                                                                    |     |
| Navigation               |                | Diagnostics → Heartbeat Techn. → Loop diagn. → Lower threshold                                                                        |     |
| User interface           | 0.0 t          | o 50.0 V                                                                                                    |     |
| Clamping voltage upper t | hreshol        | d                                                                                                    |     |
|                          |                |                                                                                                    |     |
| Navigation               |                | Diagnostics → Heartbeat Techn. → Loop diagn. → Upper threshold                                                                        |     |
| User interface           | 0.0 t          | o 50.0 V                                                                                                    |     |
| 806 Event delay          |                |                                                                                                    |     |
| Navigation               |                | Diagnostics → Heartbeat Techn. → Loop diagn. → 806 Event delay                                                                        |     |
| Description              | Disp<br>Used   | lays how long the triggering status must be present until an event message is issu<br>l to filter out short-term signal interference. | ed. |

| User entry              | 0 to 60 s                                                                                                  |
|-------------------------|----------------------------------------------------------------------------------------------------|
| Factory setting         | 1 s                                                                                                    |
|                         |                                                                                                    |
|                         |                                                                                                    |
|                         | Statistical Sensor Diagnostics                                                                             |
|                         | Navigation $\square$ Diagnostics $\rightarrow$ Heartbeat Techn. $\rightarrow$ SSD                          |
| SSD: Statistical Sensor | Diagnostics                                                                                                |
| Navigation              | □ Diagnostics $\rightarrow$ Heartbeat Techn. $\rightarrow$ SSD $\rightarrow$ Stat. Sens. Diag              |
| Description             | Enable or disable SSD.                                                                                     |
|                         | After selecting "Disable", no statistical sensor diagnosis takes place. No diagnostic messages are output. |
| Selection               | <ul><li>Disable</li><li>Enable</li></ul>                                                                   |
| Factory setting         | Disable                                                                                                    |
| System status           |                                                                                                    |
| Navigation              | □ Diagnostics $\rightarrow$ Heartbeat Techn. $\rightarrow$ SSD $\rightarrow$ System status                 |
| User interface          | • Idle                                                                                                    |
|                         | <ul> <li>No sufficient signal noise</li> <li>Stable</li> </ul>                                             |
|                         | <ul> <li>Not stable</li> <li>Verify System Dynamics</li> </ul>                                             |
|                         | <ul> <li>Process dynamic too high</li> </ul>                                                               |
| Factory setting         | Idle                                                                                                    |
|                         |                                                                                                    |
| Signal status           |                                                                                                    |
| Navigation              | □ Diagnostics $\rightarrow$ Heartbeat Techn. $\rightarrow$ SSD $\rightarrow$ Signal status                 |
| User interface          | <ul> <li>Idle</li> </ul>                                                                                   |

- Building BaselineVerifying BaselineVerifying baseline failed

|                           | <ul><li>Monitoring</li><li>Out of range</li><li>Monitoring inactive</li></ul>                                                                                                    |  |  |
|---------------------------|----------------------------------------------------------------------------------------------------|--|--|
| Factory setting           | Idle                                                                                                    |  |  |
| Signal noise status       |                                                                                                    |  |  |
| Navigation                | □ Diagnostics $\rightarrow$ Heartbeat Techn. $\rightarrow$ SSD $\rightarrow$ Noise status                                                                                                 |  |  |
| User interface            | <ul> <li>Idle</li> <li>Building Baseline</li> <li>Verifying Baseline</li> <li>Verifying baseline failed</li> <li>Monitoring</li> <li>Out of range</li> <li>Monitoring inactive</li> </ul> |  |  |
| Factory setting           | Idle                                                                                                    |  |  |
| Counter Baseline creation | SSD                                                                                                    |  |  |
| Navigation                | □ Diagnostics $\rightarrow$ Heartbeat Techn. $\rightarrow$ SSD $\rightarrow$ Counter Baseline                                                                                             |  |  |
| Description               | Specifies how often the baseline has been rebuilt.                                                                                                    |  |  |

**User interface** Positive integer

Factory setting Additional information

on Access: • Read access: Expert

0

Write access: -

|                             | 3.2.7                            | Diagn                         | ostic               | settings                                                                                           |   |
|-----------------------------|----------------------------------|-------------------------------|---------------------|----------------------------------------------------------------------------------------------------|---|
|                             | Naviga                           | ition                         |                     | Diagnostics $\rightarrow$ Diag. settings                                                           |   |
|                             |                                  |                               |                     |                                                                                                    |   |
|                             | Proper                           | rties                         |                     |                                                                                                    |   |
|                             | Naviga                           | ition                         |                     | Diagnostics $\rightarrow$ Diag. settings $\rightarrow$ Properties                                  |   |
|                             |                                  |                               |                     |                                                                                                    |   |
| SSD Out of range delay time | 9                                |                               |                     |                                                                                                    |   |
| Navigation                  |                                  | Diagnostics                   | → Diag              | g. settings → Properties → SSD Delay time                                                          |   |
| User entry                  | 0 to 60                          | )4800 s                       |                     |                                                                                                    |   |
| Factory setting             | 600 s                            |                               |                     |                                                                                                    |   |
|                             |                                  |                               |                     |                                                                                                    |   |
| SSD Monitoring delay time   |                                  |                               |                     |                                                                                                    | Â |
| Navigation                  |                                  | Diagnostics                   | → Diag              | . settings → Properties → SSD Verz. Zeit                                                           |   |
| User entry                  | 0 to 86                          | 5400 s                        |                     |                                                                                                    |   |
| Factory setting             | 60 s                             |                               |                     |                                                                                                    |   |
|                             |                                  |                               |                     |                                                                                                    |   |
| 500 Process alert pressure  |                                  |                               |                     |                                                                                                    |   |
|                             |                                  |                               |                     |                                                                                                    |   |
| Navigation                  |                                  | Diagnostics                   | → Diag              | $\beta$ , settings $\rightarrow$ Properties $\rightarrow$ 500 Pressure                             |   |
| Description                 | Define<br>If "Off"               | whether use<br>is selected, r | er-defin<br>10 anal | ned pressure limits should be set.<br>ysis will take place and no event message will be generated. |   |
| Selection                   | <ul><li>Off</li><li>On</li></ul> |                               |                     |                                                                                                    |   |
| Factory setting             | Off                              |                               |                     |                                                                                                    |   |

| Low alert value |                                                                                                    | Â  |
|-----------------|----------------------------------------------------------------------------------------------------|----|
| Navigation      | □ Diagnostics $\rightarrow$ Diag. settings $\rightarrow$ Properties $\rightarrow$ Low alert value                   |    |
| Description     | Set range.<br>If this limit value is exceeded or undercut, a diagnostic event is generated. There is<br>hysteresis. | no |
| User entry      | Signed floating-point number                                                                                        |    |
| Factory setting | 0 mbar                                                                                                    |    |
|                 |                                                                                                    |    |

| High alert value |                                                                                                    | A |
|------------------|----------------------------------------------------------------------------------------------------|---|
| Navigation       | □ Diagnostics $\rightarrow$ Diag. settings $\rightarrow$ Properties $\rightarrow$ High alert value                     |   |
| Description      | Set range.<br>If this limit value is exceeded or undercut, a diagnostic event is generated. There is no<br>hysteresis. | ) |
| User entry       | Signed floating-point number                                                                                           |   |
| Factory setting  | 500 mbar                                                                                                    |   |

| 501 Process alert scaled variable |                                                                                                    |    |
|-----------------------------------|----------------------------------------------------------------------------------------------------|----|
| Navigation                        | □ Diagnostics $\rightarrow$ Diag. settings $\rightarrow$ Properties $\rightarrow$ 501 Scaled var.                                            |    |
| Description                       | Define whether user-defined limits should be set.<br>If "Off" is selected, no analysis will take place and no event message will be generate | d. |
| Selection                         | <ul><li>Off</li><li>On</li></ul>                                                                                                    |    |
| Factory setting                   | Off                                                                                                    |    |

| Low alert value |                                                                                                    | A |
|-----------------|----------------------------------------------------------------------------------------------------|---|
| Navigation      | □ Diagnostics $\rightarrow$ Diag. settings $\rightarrow$ Properties $\rightarrow$ Low alert value                     |   |
| Description     | Set range.<br>If this limit value is exceeded or undercut, a diagnostic event is generated. There is r<br>hysteresis. |   |
| User entry      | Signed floating-point number                                                                                          |   |

Factory setting 0 %

| High alert value |                                                                                                    |                                                                                                  |  |
|------------------|----------------------------------------------------------------------------------------------------|--------------------------------------------------------------------------------------------------|--|
| Navigation       |                                                                                                    | Diagnostics $\rightarrow$ Diag. settings $\rightarrow$ Properties $\rightarrow$ High alert value |  |
| Description      | Set range.<br>If this limit value is exceeded or undercut, a diagnostic event is generated. There is no<br>hysteresis. |                                                                                                  |  |
| User entry       | Signe                                                                                                    | ed floating-point number                                                                         |  |
| Factory setting  | 100 9                                                                                                    | %                                                                                                |  |

| User temperature process alert |                                                                                                    |   |
|--------------------------------|----------------------------------------------------------------------------------------------------|---|
| Navigation                     | □ Diagnostics $\rightarrow$ Diag. settings $\rightarrow$ Properties $\rightarrow$ UserTemp alert                                              |   |
| Description                    | Define whether the user-defined sensor temperature limits should be set. If "Off" ne analysis and therefore no event message will take place. | 0 |
| Selection                      | <ul><li>Off</li><li>On</li></ul>                                                                                                    |   |
| Factory setting                | Off                                                                                                    |   |

| Low alert value |                                                                                                    | Ê |
|-----------------|----------------------------------------------------------------------------------------------------|---|
| Navigation      | □ Diagnostics $\rightarrow$ Diag. settings $\rightarrow$ Properties $\rightarrow$ Low alert value                      |   |
| Description     | Set range.<br>If this limit value is exceeded or undercut, a diagnostic event is generated. There is no<br>hysteresis. |   |
| User entry      | −50 to 150 °C                                                                                                    |   |
| Factory setting | -40 °C                                                                                                    |   |

| High alert value |                                                                                                    | Ê |
|------------------|----------------------------------------------------------------------------------------------------|---|
| Navigation       | □ Diagnostics $\rightarrow$ Diag. settings $\rightarrow$ Properties $\rightarrow$ High alert value                     |   |
| Description      | Set range.<br>If this limit value is exceeded or undercut, a diagnostic event is generated. There is no<br>hysteresis. |   |
| User entry       | −50 to 150 °C                                                                                                    |   |
| Factory setting  | 100 °C                                                                                                    |   |

| 806 Diagnostic behavior |                                                                                               | æ  |
|-------------------------|-----------------------------------------------------------------------------------------------|----|
| Navigation              |                                                                                               |    |
| Description             | Select event behavior                                                                         |    |
|                         | "Logbook entry only": No digital or analog transmission of the report.                        |    |
|                         | "Warning": Current output unchanged. Message is output digitally (factory setting).           |    |
|                         | The warning is no longer available in the device once the permissible conditions are m again. | et |
| Selection               | <ul><li>Warning</li><li>Logbook entry only</li></ul>                                          |    |
| Factory setting         | Warning                                                                                       |    |

| 806 Event category |                                                                                                    | Ê |
|--------------------|----------------------------------------------------------------------------------------------------|---|
| Navigation         | □ □ Diagnostics $\rightarrow$ Diag. settings $\rightarrow$ Properties $\rightarrow$ 806Event categ.                                                    |   |
| Description        | Select category for diagnostic message.                                                                                                    |   |
| Selection          | <ul> <li>Failure (F)</li> <li>Function check (C)</li> <li>Out of specification (S)</li> <li>Maintenance required (M)</li> <li>No effect (N)</li> </ul> |   |
| Factory setting    | Maintenance required (M)                                                                                                    |   |
| 806 Event delay |                                                                                                    | <b>a</b> |
|-----------------|----------------------------------------------------------------------------------------------------|----------|
| Navigation      | □ Diagnostics $\rightarrow$ Diag. settings $\rightarrow$ Properties $\rightarrow$ 806 Event delay                                           |          |
| Description     | Displays how long the triggering status must be present until an event message is iss<br>Used to filter out short-term signal interference. | ued.     |
| User entry      | 0 to 60 s                                                                                                    |          |
| Factory setting | 1 s                                                                                                    |          |
|                 |                                                                                                    |          |

| Configuration |     |                                                                                                    |
|---------------|-----|----------------------------------------------------------------------------------------------------|
| Navigation    | 8 8 | Diagnostics $\rightarrow$ Diag. settings $\rightarrow$ Configuration                                                             |
|               |     |                                                                                                    |
| Configuration |     |                                                                                                    |
| Navigation    | 8 8 | $\texttt{Diagnostics} \rightarrow \texttt{Diag. settings} \rightarrow \texttt{Configuration} \rightarrow \texttt{Configuration}$ |

| 500 Diagnostic behavior |                                                                                                    | ß     |
|-------------------------|----------------------------------------------------------------------------------------------------|-------|
| Navigation              | Image Diagnostics → Diag. settings → Configuration → Configuration → 500Diag. beha                                                                                  | IV.   |
| Description             | Select event behavior                                                                                                    |       |
|                         | "Logbook entry only":<br>no digital or analog transmission of the message                                                                                           |       |
|                         | "Warning": Current output unchanged. Message is output digitally (default).                                                                                         |       |
|                         | "Alarm": Current output assumes the set alarm current.                                                                                                    |       |
|                         | Regardless of the setting, the message appears on the display. If the permissible condi<br>are reached again, the warning is no longer available in the instrument. | tions |
| Selection               | <ul> <li>Off</li> <li>Alarm</li> <li>Warning</li> <li>Logbook entry only</li> </ul>                                                                                 |       |
| Factory setting         | Off                                                                                                    |       |

| 500 Event category |                                                                                                    |    |
|--------------------|----------------------------------------------------------------------------------------------------|----|
| Navigation         |                                                                                                    | J. |
| Selection          | <ul> <li>Failure (F)</li> <li>Function check (C)</li> <li>Out of specification (S)</li> <li>Maintenance required (M)</li> <li>No effect (N)</li> </ul> |    |
| Factory setting    | Out of specification (S)                                                                                                    |    |

| 501 Diagnostic behavior |                                                                                                    |          |
|-------------------------|----------------------------------------------------------------------------------------------------|----------|
| Navigation              | ■ □ Diagnostics $\rightarrow$ Diag. settings $\rightarrow$ Configuration $\rightarrow$ Configuration $\rightarrow$ 501Diag. be                                    | ehav.    |
| Description             | Select event behavior                                                                                                    |          |
|                         | "Logbook entry only":<br>no digital or analog transmission of the message                                                                                         |          |
|                         | "Warning": Current output unchanged. Message is output digitally (default).                                                                                       |          |
|                         | "Alarm": Current output assumes the set alarm current.                                                                                                    |          |
|                         | Regardless of the setting, the message appears on the display. If the permissible con<br>are reached again, the warning is no longer available in the instrument. | nditions |
| Selection               | <ul> <li>Off</li> <li>Alarm</li> <li>Warning</li> <li>Logbook entry only</li> </ul>                                                                               |          |
| Factory setting         | Off                                                                                                    |          |

| 501 Event category |                                                                                                    | Â  |
|--------------------|----------------------------------------------------------------------------------------------------|----|
| Navigation         | Image B B B B B B B B B B B B B B B B B B B                                                                                                    | J. |
| Selection          | <ul> <li>Failure (F)</li> <li>Function check (C)</li> <li>Out of specification (S)</li> <li>Maintenance required (M)</li> <li>No effect (N)</li> </ul> |    |
| Factory setting    | Out of specification (S)                                                                                                    |    |

| 502 Diagnostic behavior |                                                                                                    | ß   |
|-------------------------|----------------------------------------------------------------------------------------------------|-----|
| Navigation              | Image Biagnostics → Diag. settings → Configuration → Configuration → 502Diag. behav.                                                                                 |     |
| Description             | Select event behavior                                                                                                    |     |
|                         | "Logbook entry only":<br>no digital or analog transmission of the message                                                                                            |     |
|                         | "Warning": Current output unchanged. Message is output digitally (default).                                                                                          |     |
|                         | "Alarm": Current output assumes the set alarm current.                                                                                                    |     |
|                         | Regardless of the setting, the message appears on the display. If the permissible condition are reached again, the warning is no longer available in the instrument. | ons |
| Selection               | <ul> <li>Off</li> <li>Alarm</li> <li>Warning</li> <li>Logbook entry only</li> </ul>                                                                                  |     |
| Factory setting         | Off                                                                                                    |     |

| 502 Event category      |                                                                                                    | Ê  |
|-------------------------|----------------------------------------------------------------------------------------------------|----|
| Navigation              | Image B Biagnostics → Diag. settings → Configuration → Configuration → 502Event categories                                                             | J. |
| Selection               | <ul> <li>Failure (F)</li> <li>Function check (C)</li> <li>Out of specification (S)</li> <li>Maintenance required (M)</li> <li>No effect (N)</li> </ul> |    |
| Factory setting         | Out of specification (S)                                                                                                    |    |
|                         | Process                                                                                                    |    |
|                         | Navigation $\textcircled{B} \square$ Diagnostics $\rightarrow$ Diag. settings $\rightarrow$ Configuration $\rightarrow$ Process                        |    |
| 806 Diagnostic behavior |                                                                                                    | Â  |
| Navigation              | ■ Diagnostics $\rightarrow$ Diag. settings $\rightarrow$ Configuration $\rightarrow$ Process $\rightarrow$ 806Diag. behav.                             |    |
| Description             | Select event behavior                                                                                                    |    |
|                         | "Logbook entry only": No digital or analog transmission of the report.                                                                                 |    |

"Warning": Current output unchanged. Message is output digitally (factory setting).

The warning is no longer available in the device once the permissible conditions are met again.

| Selection       | <ul><li>Warning</li><li>Logbook entry only</li></ul> |
|-----------------|------------------------------------------------------|
| Factory setting | Warning                                              |

| 806 Event category |  |
|--------------------|--|

|   | _   |
|---|-----|
|   | R.  |
| 1 | ریک |
|   |     |

| Navigation      | Belling Diagnostics → Diag. settings → Configuration → Process → 806Event categ.                                                                       |
|-----------------|----------------------------------------------------------------------------------------------------|
| Description     | Select category for diagnostic message.                                                                                                    |
| Selection       | <ul> <li>Failure (F)</li> <li>Function check (C)</li> <li>Out of specification (S)</li> <li>Maintenance required (M)</li> <li>No effect (N)</li> </ul> |
| Factory setting | Maintenance required (M)                                                                                                    |

| 822 Diagnostic behavio | r                                                                                                    |  |
|------------------------|----------------------------------------------------------------------------------------------------|--|
| Navigation             | □ Diagnostics $\rightarrow$ Diag. settings $\rightarrow$ Configuration $\rightarrow$ Process $\rightarrow$ 822 Diag. behav. |  |
| User interface         | <ul><li>Alarm</li><li>Warning</li><li>Logbook entry only</li></ul>                                                          |  |
| Factory setting        | J Warning                                                                                                    |  |
| 822 Event category     |                                                                                                    |  |
| Navigation             | □ Diagnostics $\rightarrow$ Diag. settings $\rightarrow$ Configuration $\rightarrow$ Process $\rightarrow$ 822 Event categ. |  |
| Selection              | <ul> <li>Failure (F)</li> <li>Function check (C)</li> <li>Out of specification (S)</li> </ul>                               |  |

## Maintenance required (M)

No effect (N)

Factory settingOut of specification (S)

| Sensor pressure range l | behavior                                                                                                    | Â        |
|-------------------------|----------------------------------------------------------------------------------------------------|----------|
| Navigation              | □ Diagnostics $\rightarrow$ Diag. settings $\rightarrow$ Configuration $\rightarrow$ Process $\rightarrow$ P-range behavior                                   |          |
| Description             | Select event behavior                                                                                                    |          |
|                         | "Alarm":                                                                                                    |          |
|                         | Current output adopts the set alarm current.                                                                                                    |          |
|                         | "Warning":<br>Current output unchanged. Message is displayed digitally (factory setting).                                                                     |          |
|                         | "Logbook entry only":<br>No digital or analog forwarding of the message.                                                                                      |          |
|                         | "Special":<br>– Lower sensor limit undercut: Current output < 3.6 mA.<br>– Upper sensor limit exceeded: Current output 21 to 23 mA, depending on the setting. |          |
|                         | Regardless of the setting, the message appears on the display. If the permissible conditi are reached again, the warning message disappears.                  | ions     |
| Selection               | <ul> <li>Alarm</li> </ul>                                                                                                    |          |
|                         | <ul> <li>Warning</li> <li>Logbook entry only</li> </ul>                                                                                                    |          |
|                         | <ul> <li>Eligiblick entry only</li> <li>Special</li> </ul>                                                                                                    |          |
| Factory setting         | Warning                                                                                                    |          |
|                         |                                                                                                    |          |
| 841 Event category      |                                                                                                    | <b>a</b> |
| Navigation              | □ Diagnostics $\rightarrow$ Diag. settings $\rightarrow$ Configuration $\rightarrow$ Process $\rightarrow$ 841 Event categ.                                   |          |
| Selection               | <ul> <li>Failure (F)</li> </ul>                                                                                                    |          |
|                         | <ul> <li>Function check (C)</li> <li>Out of specification (S)</li> </ul>                                                                                      |          |
|                         | <ul> <li>Maintenance required (M)</li> </ul>                                                                                                    |          |
|                         | <ul> <li>No effect (N)</li> </ul>                                                                                                    |          |
| Factory setting         | Out of specification (S)                                                                                                    |          |
| 900 Event category      |                                                                                                    |          |
| Navigation              | B □ Diagnostics → Diag. settings → Configuration → Process → 900Event categ.                                                                                  |          |
| Description             | Select category for diagnostic message.                                                                                                    |          |
| Selection               | <ul> <li>Failure (F)</li> </ul>                                                                                                    |          |
|                         | <ul> <li>Function check (C)</li> <li>Out of specification (S)</li> </ul>                                                                                      |          |

## Factory setting

Maintenance required (M)

| 900 Diagnostic behavi | ior                                                                                             |
|-----------------------|-------------------------------------------------------------------------------------------------|
| Navigation            |                                                                                                 |
| Description           | Select event behavior                                                                           |
|                       | "Logbook entry only": No digital or analog transmission of the report.                          |
|                       | "Warning": Current output unchanged. Message is output digitally (factory setting).             |
|                       | The warning is no longer available in the device once the permissible conditions are met again. |
| Selection             | <ul><li>Warning</li><li>Logbook entry only</li></ul>                                            |
| Factory setting       | Warning                                                                                         |

| 906 Diagnostic behavior |                                                                                               |    |
|-------------------------|-----------------------------------------------------------------------------------------------|----|
| Navigation              |                                                                                               |    |
| Description             | Select event behavior                                                                         |    |
|                         | "Logbook entry only": No digital or analog transmission of the report.                        |    |
|                         | "Warning": Current output unchanged. Message is output digitally (factory setting).           |    |
|                         | The warning is no longer available in the device once the permissible conditions are m again. | et |
| Selection               | <ul><li>Off</li><li>Warning</li><li>Logbook entry only</li></ul>                              |    |
| Factory setting         | Off                                                                                           |    |
|                         |                                                                                               |    |

| 906 Event category |                                                                                                    |  |
|--------------------|----------------------------------------------------------------------------------------------------|--|
| Navigation         | ■ Diagnostics $\rightarrow$ Diag. settings $\rightarrow$ Configuration $\rightarrow$ Process $\rightarrow$ 906Event categ.                             |  |
| Description        | Select category for diagnostic message.                                                                                                    |  |
| Selection          | <ul> <li>Failure (F)</li> <li>Function check (C)</li> <li>Out of specification (S)</li> <li>Maintenance required (M)</li> <li>No effect (N)</li> </ul> |  |

Factory setting

No effect (N)

## 3.3 Application

**BB** Application

## 3.3.1 Measuring units

Navigation

 $\blacksquare \Box \quad \text{Application} \rightarrow \text{Measuring units}$ 

| Pressure unit         |                                                                                                    | Ê |
|-----------------------|----------------------------------------------------------------------------------------------------|---|
| Navigation            | Image: Boundary Structure Image: Application → Measuring units → Pressure unit                                                                                                    |   |
| Selection             | <ul> <li>MPa</li> <li>kPa</li> <li>Pa</li> <li>bar</li> <li>mbar</li> <li>torr</li> <li>atm</li> <li>psi</li> <li>kgf/cm<sup>2</sup></li> <li>gf/cm<sup>2</sup></li> <li>inH2O</li> <li>inH2O (4°C)</li> <li>mmH2O (4°C)</li> <li>mH2O (4°C)</li> <li>mH2O (4°C)</li> <li>mH2O (4°C)</li> <li>inH2O</li> <li>mH2O (4°C)</li> <li>inH2O</li> <li>mH2O (4°C)</li> <li>inH2O</li> <li>inH2O (4°C)</li> <li>inH2O</li> <li>inH2O (4°C)</li> <li>inH2O</li> <li>inH2O (4°C)</li> <li>inH2O</li> <li>inH2O (4°C)</li> <li>inH2O</li> <li>inH2O (4°C)</li> <li>inH2O (4°C)</li> <li>inH2O</li> <li>inH2O (4°C)</li> <li>inH2O</li> <li>inH2O (4°C)</li> <li>inH2O</li> <li>inH2O</li></ul> |   |
| Factory setting       | Depends on the order option                                                                                                    |   |
| Decimal places pressu | re                                                                                                    | Â |

| Navigation      |                                                                                                    |  |  |  |
|-----------------|----------------------------------------------------------------------------------------------------|--|--|--|
| Description     | This selection does not affect the measurement and calculation accuracy of the device.                            |  |  |  |
| Selection       | <ul> <li>Automatic</li> <li>x</li> <li>x.x</li> <li>x.xx</li> <li>x.xxx</li> <li>x.xxx</li> <li>x.xxxx</li> </ul> |  |  |  |
| Factory setting | Automatic                                                                                                    |  |  |  |

| Temperature unit     |                                                                                                    |                                                                | Â |
|----------------------|----------------------------------------------------------------------------------------------------|----------------------------------------------------------------|---|
| Navigation           | ■ □ Application                                                                                                    | $a \rightarrow$ Measuring units $\rightarrow$ Temperature unit |   |
| Description          | Select the temperature unit.                                                                                                    |                                                                |   |
| Selection            | SI units<br>■ °C<br>■ K                                                                                                    | US units<br>°F                                                 |   |
| Factory setting      | °C                                                                                                    |                                                                |   |
| Scaled variable unit |                                                                                                    |                                                                | ٦ |
| Navigation           | 🗟 🖴 Applicatior                                                                                                    | $a \rightarrow$ Measuring units $\rightarrow$ Scaled Unit      |   |
| Description          | Use "Free text", first selection, if the desired unit is not available in the selection list. It is possible to define a customer specific unit with another parameter. |                                                                |   |

| Sele | oction |
|------|--------|
| Sele | cuon   |

| SI units   |
|------------|
| <b>•</b> % |

- mm • cm
- ∎ m
- 1
- ∎ hl
- m<sup>3</sup>
- ∎ g
- kq
- ∎ t
- q/s
- kq/s
- kq/min
- kg/h
- t/min
- ∎ t/h
- t/d
- $m^3/s$
- m³/min
- m³/h
- m³/d
- 1/s
- l/min
- l/h
- Nm<sup>3</sup>/h
- Nl/h
- $Sm^3/s$
- Sm<sup>3</sup>/min
- $Sm^3/h$
- $Sm^3/d$
- Nm<sup>3</sup>/s
- $q/cm^3$
- kg/m<sup>3</sup>
- Nm³/min
- Nm<sup>3</sup>/d

%

*Custom-specific units* Free text

Factory setting

| Free text       |                                                                                                    | Â |
|-----------------|----------------------------------------------------------------------------------------------------|---|
| Navigation      | $ \blacksquare \square  \text{Application} \rightarrow \text{Measuring units} \rightarrow \text{Free text} $ |   |
| User entry      | Character string comprising numbers, letters and special characters (32)                                     |   |
| Factory setting | Free text                                                                                                    |   |

US units

gal (us) • bbl (us;oil)

• ft

• in

■ ft<sup>3</sup>

• OZ

Ib STon

Ib/s

Ib/h STon/min

Ib/min

STon/h

STon/d

■ ft³/min ■ ft³/h

gal/s (us)

gal/h (us)

gal/d (us)

gal/min (us)

bbl/s (us;oil)

bbl/h (us;oil) bbl/d (us;oil)

Sft<sup>3</sup>/min

■ Sft³/h

Sft<sup>3</sup>/d

• bbl/min (us;oil)

•  $ft^3/s$ 

■ ft<sup>3</sup>/d

- Imperial units • gal (imp)
  - gal/s (imp)
  - gal/min (imp)
  - gal/h (imp)

| Decimal places scaled | l variable                                                                                                    | Â |
|-----------------------|----------------------------------------------------------------------------------------------------|---|
| Navigation            | $ \qquad \qquad \qquad \qquad \qquad \qquad \qquad \qquad \qquad \qquad \qquad \qquad \qquad \qquad \qquad \qquad \qquad \qquad \qquad$ |   |
| Description           | This selection does not affect the measurement and calculation accuracy of the device.                                                  |   |
| Selection             | <ul> <li>x</li> <li>x.x</li> <li>x.xx</li> <li>x.yy</li> </ul>                                                                          |   |
|                       | <ul> <li>X.XXX</li> <li>X.XXXX</li> </ul>                                                                                               |   |
| Factory setting       | x.xx                                                                                                    |   |

3.3.2 Measured values

*Navigation*  $\square$  Application  $\rightarrow$  Measured values

| Sensor pressure        |                                                                                                    |  |
|------------------------|----------------------------------------------------------------------------------------------------|--|
|                        |                                                                                                    |  |
| Navigation             |                                                                                                    |  |
| User interface         | Signed floating-point number                                                                        |  |
| Factory setting        | 0 mbar                                                                                              |  |
| Additional information | Access:<br>Read access: Expert  Write access: -                                                     |  |
| Pressure               |                                                                                                    |  |
|                        |                                                                                                    |  |
| Navigation             | $ \blacksquare \  \   \square \  \   Application \rightarrow Measured values \rightarrow Pressure $ |  |
| Factory setting        | 0 mbar                                                                                              |  |
|                        |                                                                                                    |  |
| Scaled variable        |                                                                                                    |  |
| Navigation             | ■ $\square$ Application $\rightarrow$ Measured values $\rightarrow$ Scaled variable                 |  |
| User interface         | Signed floating-point number                                                                        |  |

| Factory setting         | 0 %                                                                                       |  |  |
|-------------------------|-------------------------------------------------------------------------------------------|--|--|
|                         |                                                                                           |  |  |
| Sensor temperature      |                                                                                           |  |  |
| Navigation              | $ \blacksquare \square Application \rightarrow Measured values \rightarrow Sensor temp. $ |  |  |
| Description             | Displays the current temperature of the sensor.                                           |  |  |
| User interface          | Floating point number with sign                                                           |  |  |
| Terminal voltage 1      |                                                                                           |  |  |
| Navigation              |                                                                                           |  |  |
| Description             | Shows the current terminal voltage that is applied at the output                          |  |  |
| User interface          | 0.0 to 50.0 V                                                                             |  |  |
| Terminal current        |                                                                                           |  |  |
| Navigation              |                                                                                           |  |  |
| Description             | Shows the current value of the current output which is currently measured                 |  |  |
| User interface          | 0 to 30 mA                                                                                |  |  |
| Electronics temperature |                                                                                           |  |  |
| Navigation              |                                                                                           |  |  |
| Description             | Displays the current temperature of the main electronics.                                 |  |  |
| User interface          | Signed floating-point number                                                              |  |  |
| Output current          |                                                                                           |  |  |
| Navigation              |                                                                                           |  |  |
| Description             | Displays the value currently calculated for the current output                            |  |  |

User interface

| 3.59 to 23 mA  |     |                                                               |
|----------------|-----|---------------------------------------------------------------|
|                |     |                                                               |
| 3.3.3 Sensor   | r   |                                                               |
| Navigation     | 8 2 | Application $\rightarrow$ Sensor                              |
|                |     |                                                               |
| Basic settings |     |                                                               |
| Navigation     |     | Application $\rightarrow$ Sensor $\rightarrow$ Basic settings |
|                |     |                                                               |

| Output current transfer function |                                                                                                    |      |
|----------------------------------|----------------------------------------------------------------------------------------------------|------|
| Navigation                       | □ Application $\rightarrow$ Sensor $\rightarrow$ Basic settings $\rightarrow$ Curr. trans.func                                                                                                    |      |
| Description                      | The linear pressure signal is used for the current output. The flow must be calculated in the evaluation unit.                                                                                                    |      |
| Selection                        | Linear                                                                                                    |      |
| Factory setting                  | Linear                                                                                                    |      |
| Damping                          |                                                                                                    |      |
| Navigation                       | Image: Basic Settings → Damping Image: Application → Sensor → Basic settings → Damping                                                                                                    |      |
| Description                      | The damping is effective before the measured value is further processed, i.e., before the<br>following processes:<br>- Scaling<br>- Limit value monitoring<br>- Forwarding to display<br>- Forwarding to Analog Input Block<br>Note:<br>The Analog Input Block has its own "Damping" parameter. In the measurement chain, o | mlu  |
|                                  | one of the two attenuation parameters shall have a value other than 0.<br>Otherwise, the signal will be attenuated several times.                                                                                                    | illy |
| User entry                       | 0 to 999.0 s                                                                                                    |      |
| Factory setting                  | 1 s                                                                                                    |      |

## Sensor calibration

Navigation

 $\blacksquare \square \quad \text{Application} \rightarrow \text{Sensor} \rightarrow \text{Sensor cal.}$ 

| Zero adjustment        |                                                                                                    |   |
|------------------------|----------------------------------------------------------------------------------------------------|---|
| Navigation             | ■ Application $\rightarrow$ Sensor $\rightarrow$ Sensor cal. $\rightarrow$ Zero adjustment                                                             |   |
| Description            | Due to the mounting position of the measuring instrument, a pressure shift may occur.<br>The pressure shift can be corrected with the zero adjustment. |   |
| Selection              | <ul><li>No</li><li>Confirm</li></ul>                                                                                                    |   |
| Factory setting        | No                                                                                                    |   |
| Calibration offset     |                                                                                                    |   |
| Navigation             | Image: Application → Sensor → Sensor cal. → Calibr offset                                                                                              |   |
| Description            | Enter the value by which the measured value should be corrected, e.g., a position adjustment for absolute pressure sensors.                            |   |
| User entry             | Signed floating-point number                                                                                                    |   |
| Factory setting        | 0 mbar                                                                                                    |   |
| Additional information | Parameters only available for absolute pressure sensors.                                                                                               |   |
| Zero adjustment offset |                                                                                                    |   |
| Navigation             |                                                                                                    |   |
| User entry             | Signed floating-point number                                                                                                    |   |
| Factory setting        | 0 mbar                                                                                                    |   |
| Sensor Trim Reset      |                                                                                                    | Â |
| Navigation             | □ Application $\rightarrow$ Sensor cal. $\rightarrow$ Sen. Trim Reset                                                                                  |   |
| Selection              | <ul><li>No</li><li>Confirm</li></ul>                                                                                                    |   |

Factory setting

No

| Lower sensor trim measured value |                                                                                                    |  |
|----------------------------------|----------------------------------------------------------------------------------------------------|--|
| Navigation                       | □ Application $\rightarrow$ Sensor cal. $\rightarrow$ LowerTrimMeasVal                                                                                                    |  |
| User interface                   | Signed floating-point number                                                                                                    |  |
| Factory setting                  | 0 mbar                                                                                                    |  |
| Lower sensor trim                |                                                                                                    |  |
| Navigation                       | $\square \qquad \text{Application} \rightarrow \text{Sensor} \rightarrow \text{Sensor cal.} \rightarrow \text{LowerSensor trim}$                                                                                                    |  |
| Description                      | <ul> <li>These two parameters allow a recalibration of the sensor, i.e., if you want to fit the sensor to the measuring range.</li> <li>The highest accuracy is obtained when the value for the "Lower sensor trim" is as close as possible to "LRV" (lower range value).</li> <li>And the value for "Upper sensor trim" as close as possible to "URV" (upper range value).</li> <li>There must be a known reference pressure when setting a new lower or upper sensor characteristic curve value.</li> <li>The more accurate the reference pressure is during recalibration, the higher the accuracy of the pressure transmitter later.</li> <li>A new value is assigned to the applied pressure using "Lower sensor trim" and "Upper sensor trim" parameters.</li> </ul> |  |
|                                  | Note:<br>The value entered can be at maximum "Sensor pressure" +/- 10 % of the permitted<br>maximum pressure (URL).                                                                                                    |  |
|                                  | Proceed as follows:<br>- Apply reference pressure for lower range value ("LRV")<br>- Enter the measured reference pressure at "Lower sensor trim" and confirm<br>- Apply reference pressure for upper range value ("URV")<br>- Enter the measured reference pressure at "Upper sensor trim" and confirm<br>- The sensor is now calibrated                                                                                                    |  |
| User entry                       | Signed floating-point number                                                                                                    |  |
| Factory setting                  | 0 mbar                                                                                                    |  |

| Upper sensor trim measured value |                                                                                             |  |
|----------------------------------|---------------------------------------------------------------------------------------------|--|
| Navigation                       | □ Application $\rightarrow$ Sensor $\rightarrow$ Sensor cal. $\rightarrow$ UpperTrimMeasVal |  |
| User interface                   | Signed floating-point number                                                                |  |
| Factory setting                  | 500 mbar                                                                                    |  |

| Upper sensor trim | ۵                                                                                                    |
|-------------------|----------------------------------------------------------------------------------------------------|
| Navigation        | □ Application $\rightarrow$ Sensor $\rightarrow$ Sensor cal. $\rightarrow$ UpperSensor trim                                                                                                    |
| Description       | These two parameters allow a recalibration of the sensor, i.e., if you want to fit the sensor<br>to the measuring range.<br>The highest accuracy is obtained when the value for the "Lower sensor trim" is as close as<br>possible to "LRV" (lower range value).<br>And the value for "Upper sensor trim" as close as possible to "URV" (upper range value).            |
|                   | There must be a known reference pressure when setting a new lower or upper sensor<br>characteristic curve value.<br>The more accurate the reference pressure is during recalibration, the higher the accuracy<br>of the pressure transmitter later.<br>A new value is assigned to the applied pressure using "Lower sensor trim" and "Upper<br>sensor trim" parameters. |
|                   | Note:                                                                                                    |
|                   | The value entered can be at maximum "Sensor pressure" +/- 10 % of the permitted maximum pressure (URL).                                                                                                    |
|                   | Proceed as follows:<br>- Apply reference pressure for lower range value ("LRV")<br>- Enter the measured reference pressure at "Lower sensor trim" and confirm<br>- Apply reference pressure for upper range value ("URV")<br>- Enter the measured reference pressure at "Upper sensor trim" and confirm<br>- The sensor is now calibrated                               |
| User entry        | Signed floating-point number                                                                                                    |
| Factory setting   | 500 mbar                                                                                                    |
|                   |                                                                                                    |
|                   | Sensor limits                                                                                                    |
|                   | Navigation $\Box$ Application $\rightarrow$ Sensor $\rightarrow$ Sensor limits                                                                                                    |
|                   |                                                                                                    |
| Lower Range Limit |                                                                                                    |

| Navigation      |                                                    |
|-----------------|----------------------------------------------------|
| Description     | Indicates the lower measuring limit of the sensor. |
| User interface  | Signed floating-point number                       |
| Factory setting | Depends on the order option                        |

## Upper Range Limit Navigation Application → Sensor → Sensor limits → URL Description Indicates the upper measuring limit of the sensor. User interface Signed floating-point number Factory setting Depends on the order option Minimum span

| Navigation      | $ \qquad \qquad \text{Application} \rightarrow \text{Sensor} \rightarrow \text{Sensor limits} \rightarrow \text{Minimum span} $ |  |
|-----------------|----------------------------------------------------------------------------------------------------|--|
| Description     | Specifies the smallest possible measuring span of the sensor.                                                                   |  |
| User interface  | Signed floating-point number                                                                                                    |  |
| Factory setting | 0.498504 mbar                                                                                                    |  |

| Sensor temperature lower range limit |                                                                                               |  |
|--------------------------------------|-----------------------------------------------------------------------------------------------|--|
| Navigation                           | □ Application $\rightarrow$ Sensor $\rightarrow$ Sensor limits $\rightarrow$ Sens.temp.lo.lim |  |
| User interface                       | −273.15 to 9726.85 °C                                                                         |  |
| Factory setting                      | −35 °C                                                                                        |  |

| Sensor temperature upper range limit |                                                                                               |  |
|--------------------------------------|-----------------------------------------------------------------------------------------------|--|
| Navigation                           | □ Application $\rightarrow$ Sensor $\rightarrow$ Sensor limits $\rightarrow$ Sens.temp.up.lim |  |
| User interface                       | –273.15 to 9726.85 °C                                                                         |  |
| Factory setting                      | 85 ℃                                                                                          |  |

## Scaled variable

Navigation 🛛 🗐 🖓

 $\blacksquare \square \quad \text{Application} \rightarrow \text{Sensor} \rightarrow \text{Scaled variable}$ 

| Assign PV            |                                                                                                    |        |
|----------------------|----------------------------------------------------------------------------------------------------|--------|
| Navigation           | $ \blacksquare \square Application \rightarrow Sensor \rightarrow Scaled variable \rightarrow Assign PV $    |        |
| Description          | Assign measured variable to the first dynamic variable (PV). This value can only be over the HART interface. | output |
|                      | Scaled variable:<br>In flow or level applications, a scaled variable can be assigned to a pressure value.    |        |
| Selection            | <ul><li>Pressure</li><li>Scaled variable</li></ul>                                                           |        |
| Factory setting      | Pressure                                                                                                    |        |
|                      |                                                                                                    |        |
| Scaled variable unit |                                                                                                    | £      |

| Navigation  |                                                                                                    |
|-------------|----------------------------------------------------------------------------------------------------|
| Description | Use "Free text", first selection, if the desired unit is not available in the selection list. It is possible to define a customer specific unit with another parameter. |

## Selection

- *SI units* • % • mm • cm
- m ■ l
- ∎ l ∎ hl
- m<sup>3</sup>
- = m ■ g
- kq
- ∎ t
- ∎ q/s
- kq/s
- kq/min
- kg/h
- t/min
- ∎ t/h
- t/d
- m<sup>3</sup>/s
- m³/min
- m<sup>3</sup>/h
- m³/d
- 1/s
- l/min
- ∎ l/h
- Nm³/h
- Nl/h
- Sm<sup>3</sup>/s
- Sm<sup>3</sup>/min
- Sm<sup>3</sup>/h
- Sm<sup>3</sup>/d
- Nm<sup>3</sup>/s
- q/cm<sup>3</sup>
- kq/m<sup>3</sup>
- Nm<sup>3</sup>/min

%

Nm<sup>3</sup>/d

*Custom-specific units* Free text

Factory setting

| Free text       |                                                                          | Â |
|-----------------|--------------------------------------------------------------------------|---|
| Navigation      |                                                                          |   |
| User entry      | Character string comprising numbers, letters and special characters (32) |   |
| Factory setting | Free text                                                                |   |

US units

gal (us)

bbl (us;oil)

∎ ft

∎ in

■ ft<sup>3</sup>

■ OZ

lbSTon

Ib/s

■ lb/h

Ib/min

STon/min

STon/h

STon/d

ft<sup>3</sup>/s
ft<sup>3</sup>/min

■ ft³/h

■ ft<sup>3</sup>/d

gal/s (us)

• gal/h (us)

gal/d (us)

gal/min (us)

bbl/s (us;oil)

bbl/h (us;oil)

bbl/d (us;oil)

Sft<sup>3</sup>/min

■ Sft³/h

Sft<sup>3</sup>/d

• bbl/min (us;oil)

| Description of | device | parameters |
|----------------|--------|------------|
|----------------|--------|------------|

Imperial units

gal/s (imp)

gal/h (imp)

gal/min (imp)

• gal (imp)

| Pressure               |                                                                                                    |   |
|------------------------|----------------------------------------------------------------------------------------------------|---|
| Navigation             | $ \blacksquare \Box  \text{Application} \rightarrow \text{Sensor} \rightarrow \text{Scaled variable} \rightarrow \text{Pressure} $ |   |
| Factory setting        | 0 mbar                                                                                                    |   |
|                        |                                                                                                    |   |
| Scaled variable transf | er function                                                                                                    | A |
| Navigation             |                                                                                                    |   |
| Description            | "Linear": The linear pressure signal is used for the output. The flow must be calculated in the evaluation unit.                   | 1 |
|                        | "Table": The output is defined by the entered table, scaled variable/pressure.                                                     |   |
| Selection              | <ul><li>Linear</li><li>Table</li></ul>                                                                                             |   |
| Factory setting        | Linear                                                                                                    |   |

## Lower range value output

| Navigation      |                                                                                                    |
|-----------------|----------------------------------------------------------------------------------------------------|
| Description     | Depending on which variable has been selected as Process variable output current, specify the relevant start of the measuring range (4 mA). |
| User entry      | Signed floating-point number                                                                                                    |
| Factory setting | Depends on the device setting                                                                                                    |

## Upper range value output

| Navigation      | $ \blacksquare \Box Application \rightarrow Sensor \rightarrow Scaled variable \rightarrow Upp.range outp $                                |
|-----------------|----------------------------------------------------------------------------------------------------|
| Description     | Depending on which variable has been selected as Process variable output current, specify the relevant end of the measuring range (20 mA). |
| User entry      | Signed floating-point number                                                                                                    |
| Factory setting | Depends on the device setting                                                                                                    |

Â

A

| Pressure value 1 |                                                                                                    | ß   |
|------------------|----------------------------------------------------------------------------------------------------|-----|
| Navigation       | ■ Application $\rightarrow$ Sensor $\rightarrow$ Scaled variable $\rightarrow$ Pressure 1                |     |
| Description      | Enter pressure for the first scaling point. "Scaled variable value 1" will be allocated to the pressure. | ıis |
| User entry       | Signed floating-point number                                                                             |     |
| Factory setting  | 0 mbar                                                                                                   |     |

| Scaled variable value 1 |                                                                                                    |  |
|-------------------------|----------------------------------------------------------------------------------------------------|--|
|                         |                                                                                                    |  |
| Navigation              | $ \blacksquare \square  \text{Application} \rightarrow \text{Sensor} \rightarrow \text{Scaled variable} \rightarrow \text{Scaled 1} $ |  |

| Description     | Enter value for the first scaling point. This value is allocated to "Pressure value 1". |
|-----------------|-----------------------------------------------------------------------------------------|
| User entry      | Signed floating-point number                                                            |
| Factory setting | 0 %                                                                                     |

| Pressure value 2        |                                                                                                    | Ê |
|-------------------------|----------------------------------------------------------------------------------------------------|---|
| Navigation              | ■ □ Application $\rightarrow$ Sensor $\rightarrow$ Scaled variable $\rightarrow$ Pressure 2                |   |
| Description             | Enter pressure for the second scaling point. "Scaled variable value 2" will be allocated to this pressure. | С |
| User entry              | Signed floating-point number                                                                               |   |
| Factory setting         | 500 mbar                                                                                                   |   |
|                         |                                                                                                    |   |
| Scaled variable value 2 |                                                                                                    |   |
| Navigation              | ■ □ Application $\rightarrow$ Sensor $\rightarrow$ Scaled variable $\rightarrow$ Scaled 2                  |   |
| Description             | Enter value for the second scaling point. This value is allocated to "Pressure value 2".                   |   |
| User entry              | Signed floating-point number                                                                               |   |
| Factory setting         | 100 %                                                                                                    |   |

## Wet calibration

Navigation

 $\blacksquare \Box \quad \text{Application} \rightarrow \text{Sensor} \rightarrow \text{Wet calibration}$ 

| Zero             |                                                                                                    |
|------------------|----------------------------------------------------------------------------------------------------|
| Navigation       | $ \blacksquare \Box  \text{Application} \rightarrow \text{Sensor} \rightarrow \text{Wet calibration} \rightarrow \text{Zero} $ |
| Selection        | <ul><li>No</li><li>Confirm</li></ul>                                                                                           |
| Factory setting  | No                                                                                                    |
| Pressure value 1 |                                                                                                    |
| Navigation       | $\square \qquad \text{Application} \rightarrow \text{Sensor} \rightarrow \text{Wet calibration} \rightarrow \text{Pressure 1}$ |
| Description      | Enter pressure for the first scaling point. "Scaled variable value 1" will be allocated to this pressure.                      |
| User entry       | Signed floating-point number                                                                                                   |
| Factory setting  | 0 mbar                                                                                                    |
| Span             | <u> </u>                                                                                                    |
| Navigation       | $ \blacksquare \Box  \text{Application} \rightarrow \text{Sensor} \rightarrow \text{Wet calibration} \rightarrow \text{Span} $ |
| Selection        | <ul><li>No</li><li>Confirm</li></ul>                                                                                           |
| Factory setting  | No                                                                                                    |
| Pressure value 2 | 6                                                                                                    |
| Navigation       | □ Application $\rightarrow$ Sensor $\rightarrow$ Wet calibration $\rightarrow$ Pressure 2                                      |
| Description      | Enter pressure for the second scaling point. "Scaled variable value 2" will be allocated to this pressure.                     |
| User entry       | Signed floating-point number                                                                                                   |
| Factory setting  | 500 mbar                                                                                                    |

| Lower range value output |                                                                                                    | A |
|--------------------------|----------------------------------------------------------------------------------------------------|---|
| Navigation               | □ Application $\rightarrow$ Sensor $\rightarrow$ Wet calibration $\rightarrow$ Low.range outp                                               |   |
| Description              | Depending on which variable has been selected as Process variable output current, specify the relevant start of the measuring range (4 mA). |   |
| User entry               | Signed floating-point number                                                                                                    |   |
| Factory setting          | Depends on the device setting                                                                                                    |   |

| Upper range value output |                                                                                                    | æ |
|--------------------------|----------------------------------------------------------------------------------------------------|---|
| Navigation               | □ Application $\rightarrow$ Sensor $\rightarrow$ Wet calibration $\rightarrow$ Upp.range outp                                              |   |
| Description              | Depending on which variable has been selected as Process variable output current, specify the relevant end of the measuring range (20 mA). |   |
| User entry               | Signed floating-point number                                                                                                    |   |
| Factory setting          | Depends on the device setting                                                                                                    |   |

## 3.3.4 Current output

*Navigation*  $\square$  Application  $\rightarrow$  Curr.output

# Assign PV Image: Constraint of the second second seco

A

### Measuring mode current output

| Navigation      |                                                                   |
|-----------------|-------------------------------------------------------------------|
| Description     | Select curve of current output.                                   |
| Selection       | <ul><li>Standard</li><li>Inverse</li><li>Bi-directional</li></ul> |
| Factory setting | Standard                                                          |

## Current range output A Navigation Description Defines the current range used to transmit the measured or calculated value. In brackets are indicated the "low saturation value" and the "high saturation value". If Measured value <= "low saturation", the output current is set to "low saturation". If Measured value >= "high saturation", the output current is set to "high saturation". Note: Currents below 3.6 mA or above 21.5 mA can be used to signal an alarm. • 4...20 mA (4...20.5 mA) Selection 4...20 mA NE (3.8...20.5 mA) • 4...20 mA US (3.9...20.8 mA) **Factory setting** 4...20 mA NE (3.8...20.5 mA)

## Lower range value output

| Navigation      |                                                                                                    |
|-----------------|----------------------------------------------------------------------------------------------------|
| Description     | Depending on which variable has been selected as Process variable output current, specify the relevant start of the measuring range (4 mA). |
| User entry      | Signed floating-point number                                                                                                    |
| Factory setting | Depends on the device setting                                                                                                    |

A

æ

A

| Upper range value output | li di seconda di seconda di seconda di seconda di seconda di seconda di seconda di seconda di seconda di second                            | 7 |
|--------------------------|----------------------------------------------------------------------------------------------------|---|
| Navigation               |                                                                                                    |   |
| Description              | Depending on which variable has been selected as Process variable output current, specify the relevant end of the measuring range (20 mA). | y |
| User entry               | Signed floating-point number                                                                                                    |   |
| Factory setting          | Depends on the device setting                                                                                                    |   |

## Failure behavior current output

| Navigation      |                                                                                                    |
|-----------------|----------------------------------------------------------------------------------------------------|
| Description     | Defines which current the output assumes in the case of an error.<br>Min: < 3.6 mA<br>Max: >21.5 mA |
|                 | Note: The hardware DIP Switch for alarm current (if available) has priority over software setting.  |
| Selection       | <ul><li>Min.</li><li>Max.</li></ul>                                                                 |
| Factory setting | Min.                                                                                                |

| Navigation      |                                                                                                 |
|-----------------|-------------------------------------------------------------------------------------------------|
| Description     | Enter current output value in alarm condition.<br>Applies to failure mode current output = max. |
| User entry      | 21.5 to 23 mA                                                                                   |
| Factory setting | 22.5 mA                                                                                         |

## **Output current**

| Navigation     |                                                                |
|----------------|----------------------------------------------------------------|
| Description    | Displays the value currently calculated for the current output |
| User interface | 3.59 to 23 mA                                                  |

## Terminal current Navigation Image: Application → Curr.output → Terminal curr. Description Shows the current value of the current output which is currently measured User interface 3.6 to 23 mA Factory setting 0 mA

## 4 mA trim value

ß

A

| Navigation             |                                                                                          |
|------------------------|------------------------------------------------------------------------------------------|
| Description            | Enter the trim value for the 4 mA current output.<br>Note:<br>Simulation must be active. |
| User entry             | 3 to 5 mA                                                                                |
| Factory setting        | 4 mA                                                                                     |
| Additional information | Access:<br>• Read access: Expert<br>• Write access: Expert                               |

## 20 mA trim value

| Navigation             |                                                                                           |
|------------------------|-------------------------------------------------------------------------------------------|
| Description            | Enter the trim value for the 20 mA current output.<br>Note:<br>Simulation must be active. |
| User entry             | 18 to 22 mA                                                                               |
| Factory setting        | 20 mA                                                                                     |
| Additional information | Access: <ul> <li>Read access: Expert</li> <li>Write access: Expert</li> </ul>             |

|                 | 3.3.5 HART output                                                                                               |                                                           |  |  |
|-----------------|----------------------------------------------------------------------------------------------------|-----------------------------------------------------------|--|--|
|                 | <i>Navigation</i> $\blacksquare \Box$ Application $\rightarrow$ HART output                                     |                                                           |  |  |
|                 |                                                                                                    |                                                           |  |  |
|                 | Configuration                                                                                                   |                                                           |  |  |
|                 | <i>Navigation</i> $\textcircled{B} \boxminus$ Application $\rightarrow$ HART output $\rightarrow$ Configuration |                                                           |  |  |
| HART address    |                                                                                                    | A                                                         |  |  |
| Navigation      | ■ ■ Application $\rightarrow$ HART output $\rightarrow$ Configuration $\rightarrow$ HART address                |                                                           |  |  |
| Description     | Enter the address to exchange data via the HART protocol.                                                       | Enter the address to exchange data via the HART protocol. |  |  |
| User entry      | 0 to 63                                                                                                    |                                                           |  |  |
| Factory setting | 0                                                                                                    |                                                           |  |  |
| HART short tag  |                                                                                                    |                                                           |  |  |
|                 |                                                                                                    |                                                           |  |  |
| Navigation      |                                                                                                    |                                                           |  |  |
| Description     | Defines the short tag for the measuring point.                                                                  |                                                           |  |  |
|                 | Maximum length: 8 characters<br>Allowed characters: A-Z, 0-9, certain special characters                        |                                                           |  |  |
| User entry      | Character string comprising numbers, letters and special characters (8)                                         |                                                           |  |  |
| Factory setting | SHORTTAG                                                                                                    |                                                           |  |  |
|                 |                                                                                                    |                                                           |  |  |
| Device tag      |                                                                                                    | Ê                                                         |  |  |
| Navigation      | ■ Application $\rightarrow$ HART output $\rightarrow$ Configuration $\rightarrow$ Device tag                    |                                                           |  |  |
| Description     | Enter a unique name for the measuring point to identify the device quickly within the plant.                    |                                                           |  |  |
| User entry      | Character string comprising numbers, letters and special characters (32)                                        |                                                           |  |  |
| Factory setting | PMP43                                                                                                    |                                                           |  |  |

| No. of preambles  | ۵                                                                                                    |
|-------------------|----------------------------------------------------------------------------------------------------|
| Navigation        |                                                                                                    |
| Description       | Defines the number of preambles in the HART telegram                                                                                                    |
| User entry        | 5 to 20                                                                                                    |
| Factory setting   | 5                                                                                                    |
| Loop current mode | Â                                                                                                    |
| Navigation        |                                                                                                    |
| Description       | If Loop current mode is disabled, Multi-drop communication mode is activated. Multi-drop is a HART digital communication mode where multiple devices may share the same pair of wires for power and communications.<br>In this mode the output current is fixed. |
| Selection         | <ul><li>Disable</li><li>Enable</li></ul>                                                                                                    |
| Factory setting   | Enable                                                                                                    |
|                   | HART output                                                                                                    |
|                   | Navigation $\textcircled{\ } \square$ Application $\rightarrow$ HART output $\rightarrow$ HART output                                                                                                    |
| Assign PV         |                                                                                                    |
| Navigation        |                                                                                                    |
| Description       | Assign measured variable to the first dynamic variable (PV). This value can only be output via the HART interface.                                                                                                    |
|                   | Scaled variable:<br>In flow or level applications, a scaled variable can be assigned to a pressure value.                                                                                                    |
| Selection         | <ul> <li>Pressure</li> </ul>                                                                                                    |

- Scaled variable
- Factory setting Pressure

| Primary variable (DV) | N                                                                                                    |  |
|-----------------------|----------------------------------------------------------------------------------------------------|--|
|                       |                                                                                                    |  |
| Navigation            | $□$ □ Application $\rightarrow$ HART output $\rightarrow$ HART output $\rightarrow$ Primary var (PV)                                                                                                    |  |
| Description           | Shows the current measured value of the primary dynamic variable (PV)                                                                                                    |  |
| User interface        | Signed floating-point number                                                                                                    |  |
| Factory setting       | 0 mbar                                                                                                    |  |
|                       |                                                                                                    |  |
| Assign SV             |                                                                                                    |  |
| Navigation            |                                                                                                    |  |
| Description           | Assign a measured variable to the second dynamic variable (SV).                                                                                                    |  |
| Selection             | <ul> <li>Pressure</li> <li>Scaled variable</li> <li>Sensor temperature</li> <li>Sensor pressure</li> <li>Electronics temperature</li> <li>Terminal current * <ul> <li>Terminal voltage *</li> <li>Median of pressure signal *</li> <li>Noise of pressure signal *</li> <li>Signal noise detected *</li> <li>Percent of range</li> <li>Loop current</li> <li>Not used</li> </ul> </li> </ul> |  |
| Factory setting       | Sensor temperature                                                                                                    |  |

| Secondary variable (SV) |     |                                                                                              |  |  |
|-------------------------|-----|----------------------------------------------------------------------------------------------|--|--|
|                         |     |                                                                                              |  |  |
| Navigation              | 8 8 | Application $\rightarrow$ HART output $\rightarrow$ HART output $\rightarrow$ Second.var(SV) |  |  |

| navigation      |                                                                         |
|-----------------|-------------------------------------------------------------------------|
| Description     | Shows the current measured value of the secondary dynamic variable (SV) |
| User interface  | Signed floating-point number                                            |
| Factory setting | D° 0                                                                    |

<sup>\*</sup> Visibility depends on order options or device settings

| Assign TV       |                                                                                                    | Ê |
|-----------------|----------------------------------------------------------------------------------------------------|---|
| Navigation      |                                                                                                    |   |
| Description     | Assign a measured variable to the tertiary dynamic variable (TV).                                                                                                    |   |
| Selection       | <ul> <li>Pressure</li> <li>Scaled variable</li> <li>Sensor temperature</li> <li>Sensor pressure</li> <li>Electronics temperature</li> <li>Terminal current *</li> <li>Terminal voltage *</li> <li>Median of pressure signal *</li> <li>Noise of pressure signal *</li> <li>Signal noise detected *</li> <li>Percent of range</li> <li>Loop current</li> <li>Not used</li> </ul> |   |
| Factory setting | Electronics temperature                                                                                                    |   |

| Tertiary variable (TV) |                                                                                |
|------------------------|--------------------------------------------------------------------------------|
| Navigation             |                                                                                |
| Description            | Shows the current measured value of the tertiary (third) dynamic variable (TV) |
| User interface         | Signed floating-point number                                                   |
| Factory setting        | 0°0                                                                            |

| Assign QV   |                                                                                                    |  |
|-------------|----------------------------------------------------------------------------------------------------|--|
| Navigation  | □ □ Application → HART output → HART output → Assign QV                                                                                                    |  |
| Description | Assign a measured variable to the quaternary dynamic variable (QV).                                                                                                    |  |
| Selection   | <ul> <li>Pressure</li> <li>Scaled variable</li> <li>Sensor temperature</li> <li>Sensor pressure</li> <li>Electronics temperature</li> <li>Terminal current *</li> <li>Terminal voltage *</li> <li>Median of pressure signal *</li> </ul> |  |

Noise of pressure signal

\* Visibility depends on order options or device settings

|                          | <ul> <li>Signal noise detected *</li> <li>Percent of range</li> <li>Loop current</li> <li>Not used</li> </ul> |
|--------------------------|----------------------------------------------------------------------------------------------------|
| Factory setting          | Sensor pressure                                                                                               |
|                          |                                                                                                    |
| Quaternary variable (QV) |                                                                                                    |
|                          |                                                                                                    |
| Navigation               | □ Application $\rightarrow$ HART output $\rightarrow$ HART output $\rightarrow$ Quaterna.var(QV)              |
| Description              | Shows the current measured value of the quaternary (fourth) dynamic variable (QV)                             |
| User interface           | Signed floating-point number                                                                                  |
| Factory setting          | 0 mbar                                                                                                    |
|                          |                                                                                                    |
|                          |                                                                                                    |

| Burst configuration 1 |
|-----------------------|
|-----------------------|

| Naviaation  | Application $\rightarrow$ HART | output $\rightarrow$ Burs | t config. 1 |
|-------------|--------------------------------|---------------------------|-------------|
| Ivavigation | ipplication / in itt           | output , Duis             | c comig. 1  |

| Burst mode      |                                                                                                    | Ê |
|-----------------|----------------------------------------------------------------------------------------------------|---|
| Navigation      | □ Application $\rightarrow$ HART output $\rightarrow$ Burst config. 1 $\rightarrow$ Burst mode 1    |   |
| Description     | Switch HART burst mode for burst message on                                                         |   |
| Selection       | <ul><li>Off</li><li>On</li></ul>                                                                    |   |
| Factory setting | Off                                                                                                 |   |
| Burst command   |                                                                                                    | ß |
| Navigation      | □ Application $\rightarrow$ HART output $\rightarrow$ Burst config. 1 $\rightarrow$ Burst command 1 |   |

**Description** Select the HART command that is sent to the HART master

<sup>\*</sup> Visibility depends on order options or device settings

| Selection        | <ul> <li>Primary variable (PV)</li> <li>Loop Current and Percent of Range</li> <li>Dynamic Variables</li> <li>Device variables with status</li> <li>Device variables</li> <li>Additional device status</li> </ul>                                                                                                    |
|------------------|----------------------------------------------------------------------------------------------------|
| Factory setting  | Loop Current and Percent of Range                                                                                                    |
| Burst variable 0 | 8                                                                                                    |
| Navigation       | □ Application $\rightarrow$ HART output $\rightarrow$ Burst config. 1 $\rightarrow$ Burst variable 0                                                                                                    |
| Description      | For HART command 9 and 33, assign a HART device variable or process variable to burst variable                                                                                                    |
| Selection        | <ul> <li>Pressure</li> <li>Scaled variable</li> <li>Sensor temperature</li> <li>Sensor pressure</li> <li>Electronics temperature</li> <li>Measured current * <ul> <li>Terminal voltage 1 *</li> <li>Median of pressure signal *</li> <li>Noise of pressure signal *</li> <li>Signal noise detected *</li> <li>Percent of range</li> <li>Measured current</li> <li>Primary variable (PV)</li> <li>Secondary variable (SV)</li> <li>Tertiary variable (ITV)</li> <li>Quaternary variable (QV)</li> </ul> </li> </ul> |
| Factory setting  | Pressure                                                                                                    |
| Burst variable 1 | ۵                                                                                                    |
| Navigation       | □ Application $\rightarrow$ HART output $\rightarrow$ Burst config. 1 $\rightarrow$ Burst variable 1                                                                                                    |
| Description      | For HART command 9 and 33, assign a HART device variable or process variable to burst variable                                                                                                    |
| Selection        | <ul> <li>Pressure</li> <li>Scaled variable</li> <li>Sensor temperature</li> <li>Sensor pressure</li> <li>Electronics temperature</li> </ul>                                                                                                    |

<sup>\*</sup> Visibility depends on order options or device settings

|                  | <ul> <li>Measured current * <ul> <li>Terminal voltage 1 *</li> <li>Median of pressure signal *</li> <li>Noise of pressure signal *</li> <li>Signal noise detected *</li> <li>Percent of range</li> <li>Measured current</li> <li>Primary variable (PV)</li> <li>Secondary variable (SV)</li> <li>Tertiary variable (TV)</li> <li>Quaternary variable (QV)</li> <li>Not used</li> </ul> </li> </ul>                                                                                                    |          |
|------------------|----------------------------------------------------------------------------------------------------|----------|
| Factory setting  | Scaled variable                                                                                                    |          |
| Burst variable 2 |                                                                                                    | æ        |
| Navigation       | □ Application $\rightarrow$ HART output $\rightarrow$ Burst config. 1 $\rightarrow$ Burst variable 2                                                                                                    |          |
| Description      | For HART command 9 and 33, assign a HART device variable or process variable to burs variable                                                                                                    | Ξ        |
| Selection        | <ul> <li>Pressure</li> <li>Scaled variable</li> <li>Sensor temperature</li> <li>Sensor pressure</li> <li>Electronics temperature</li> <li>Measured current*</li> <li>Terminal voltage 1*</li> <li>Median of pressure signal*</li> <li>Noise of pressure signal*</li> <li>Signal noise detected*</li> <li>Percent of range</li> <li>Measured current</li> <li>Primary variable (PV)</li> <li>Secondary variable (SV)</li> <li>Tertiary variable (TV)</li> <li>Quaternary variable (QV)</li> <li>Not used</li> </ul> |          |
| Factory setting  | Sensor temperature                                                                                                    |          |
| Burst variable 3 |                                                                                                    | <b>A</b> |
| Navigation       | □ Application $\rightarrow$ HART output $\rightarrow$ Burst config. 1 $\rightarrow$ Burst variable 3                                                                                                    |          |
| Description      | For HART command 9 and 33, assign a HART device variable or process variable to burs                                                                                                    | t        |

variable

<sup>\*</sup> Visibility depends on order options or device settings

| Selection       | <ul> <li>Pressure</li> <li>Scaled variable</li> <li>Sensor temperature</li> <li>Sensor pressure</li> <li>Electronics temperature</li> <li>Measured current<sup>*</sup></li> <li>Terminal voltage 1<sup>*</sup></li> <li>Median of pressure signal<sup>*</sup></li> <li>Noise of pressure signal<sup>*</sup></li> <li>Signal noise detected<sup>*</sup></li> <li>Percent of range</li> <li>Measured current</li> <li>Primary variable (PV)</li> <li>Secondary variable (SV)</li> <li>Tertiary variable (TV)</li> <li>Quaternary variable (QV)</li> <li>Not used</li> </ul> |
|-----------------|----------------------------------------------------------------------------------------------------|
| Factory setting | Sensor pressure                                                                                                    |

| Burst variable 4 |                                                                                                    |
|------------------|----------------------------------------------------------------------------------------------------|
| Navigation       | □ Application $\rightarrow$ HART output $\rightarrow$ Burst config. 1 $\rightarrow$ Burst variable 4                                                                                                    |
| Description      | For HART command 33, assign a HART device variable or process variable to burst variable                                                                                                    |
| Selection        | <ul> <li>Pressure</li> <li>Scaled variable</li> <li>Sensor temperature</li> <li>Sensor pressure</li> <li>Electronics temperature</li> <li>Measured current<sup>*</sup></li> <li>Terminal voltage 1<sup>*</sup></li> <li>Median of pressure signal<sup>*</sup></li> <li>Noise of pressure signal<sup>*</sup></li> <li>Signal noise detected<sup>*</sup></li> <li>Percent of range</li> <li>Measured current</li> <li>Primary variable (PV)</li> <li>Secondary variable (SV)</li> <li>Tertiary variable (TV)</li> <li>Quaternary variable (QV)</li> <li>Not used</li> </ul> |
| Factory setting  | Percent of range                                                                                                    |

<sup>\*</sup> Visibility depends on order options or device settings

| Burst variable 5 |                                                                                                    |
|------------------|----------------------------------------------------------------------------------------------------|
| Navigation       | □ Application $\rightarrow$ HART output $\rightarrow$ Burst config. 1 $\rightarrow$ Burst variable 5                                                                                                    |
| Description      | For HART command 33, assign a HART device variable or process variable to burst variable                                                                                                    |
| Selection        | <ul> <li>Pressure</li> <li>Scaled variable</li> <li>Sensor temperature</li> <li>Sensor pressure</li> <li>Electronics temperature</li> <li>Measured current*</li> <li>Terminal voltage 1*</li> <li>Median of pressure signal*</li> <li>Noise of pressure signal*</li> <li>Signal noise detected*</li> <li>Percent of range</li> <li>Measured current</li> <li>Primary variable (PV)</li> <li>Secondary variable (SV)</li> <li>Tertiary variable (TV)</li> <li>Quaternary variable (QV)</li> <li>Not used</li> </ul>                                                        |
| Factory setting  | Measured current                                                                                                    |
| Burst variable 6 | 囹                                                                                                    |
| Navigation       | □ Application $\rightarrow$ HART output $\rightarrow$ Burst config. 1 $\rightarrow$ Burst variable 6                                                                                                    |
| Description      | For HART command 33, assign a HART device variable or process variable to burst variable                                                                                                    |
| Selection        | <ul> <li>Pressure</li> <li>Scaled variable</li> <li>Sensor temperature</li> <li>Sensor pressure</li> <li>Electronics temperature</li> <li>Measured current<sup>*</sup></li> <li>Terminal voltage 1<sup>*</sup></li> <li>Median of pressure signal<sup>*</sup></li> <li>Noise of pressure signal<sup>*</sup></li> <li>Signal noise detected<sup>*</sup></li> <li>Percent of range</li> <li>Measured current</li> <li>Primary variable (PV)</li> <li>Secondary variable (SV)</li> <li>Tertiary variable (TV)</li> <li>Quaternary variable (QV)</li> <li>Not used</li> </ul> |
| Factory setting  | Not used                                                                                                    |

<sup>\*</sup> Visibility depends on order options or device settings

| Burst variable 7    |                                                                                                    |  |
|---------------------|----------------------------------------------------------------------------------------------------|--|
| Navigation          | □ Application $\rightarrow$ HART output $\rightarrow$ Burst config. 1 $\rightarrow$ Burst variable 7                                                                                                    |  |
| Description         | For HART command 33, assign a HART device variable or process variable to burst variabl                                                                                                    |  |
| Selection           | <ul> <li>Pressure</li> <li>Scaled variable</li> <li>Sensor temperature</li> <li>Sensor pressure</li> <li>Electronics temperature</li> <li>Measured current*</li> <li>Terminal voltage 1*</li> <li>Median of pressure signal*</li> <li>Noise of pressure signal*</li> <li>Signal noise detected*</li> <li>Percent of range</li> <li>Measured current</li> <li>Primary variable (PV)</li> <li>Secondary variable (SV)</li> <li>Tertiary variable (TV)</li> <li>Quaternary variable (QV)</li> <li>Not used</li> </ul> |  |
| Factory setting     | Not used                                                                                                    |  |
| Burst trigger mode  |                                                                                                    |  |
| Navigation          | □ Application $\rightarrow$ HART output $\rightarrow$ Burst config. 1 $\rightarrow$ Trigger mode                                                                                                    |  |
| Description         | Select the event that triggers the burst message                                                                                                    |  |
| Selection           | <ul> <li>Continuous</li> <li>Window<sup>*</sup></li> <li>Rising<sup>*</sup></li> <li>Falling<sup>*</sup></li> <li>On change</li> </ul>                                                                                                    |  |
| Factory setting     | Continuous                                                                                                    |  |
| Burst trigger level |                                                                                                    |  |
| Navigation          | □ Application $\rightarrow$ HART output $\rightarrow$ Burst config. 1 $\rightarrow$ Trigger level                                                                                                    |  |

## **Description** Enter the burst trigger value that determines together with the option selected in "Burst trigger mode" parameter the time of burst message

<sup>\*</sup> Visibility depends on order options or device settings
| User entry         | Signed floating-point number                                                                       |  |
|--------------------|----------------------------------------------------------------------------------------------------|--|
| Factory setting    | 2.0E-38                                                                                            |  |
| Min. update period |                                                                                                    |  |
| Navigation         | □ Application $\rightarrow$ HART output $\rightarrow$ Burst config. 1 $\rightarrow$ Min. upd. per. |  |
| Description        | Enter the minimum time span between two burst responses of one burst message                       |  |
| User entry         | Positive integer                                                                                   |  |
| Factory setting    | 1000 ms                                                                                            |  |
| Max. update period |                                                                                                    |  |
| Navigation         | □ Application $\rightarrow$ HART output $\rightarrow$ Burst config. 1 $\rightarrow$ Max. upd. per. |  |
| Description        | Enter the maximum time span between two burst responses of one burst message                       |  |
| User entry         | Positive integer                                                                                   |  |
| Factory setting    | 2 000 ms                                                                                           |  |
|                    | Information                                                                                        |  |
|                    | <i>Navigation</i> $\blacksquare$ Application $\rightarrow$ HART output $\rightarrow$ Information   |  |
| Device ID          |                                                                                                    |  |
| Navigation         |                                                                                                    |  |
| Description        | Shows the device ID for identifying the device in a HART network                                   |  |
| User interface     | Positive integer                                                                                   |  |
| Factory setting    | 123456                                                                                             |  |

| Device type     |                                                                                                    |
|-----------------|----------------------------------------------------------------------------------------------------|
| Navigation      | Image: Boundary State of the second state of the second state |
| Description     | Displays the device type with which the device is registered with the HART FieldComm Group.                                                                                                    |
| User interface  | 0 to 65 535                                                                                                    |
| Factory setting | 4549                                                                                                    |
| Device revision |                                                                                                    |
| Navigation      | ■ Application $\rightarrow$ HART output $\rightarrow$ Information $\rightarrow$ Device revision                                                                                                    |
| Description     | Displays the device revision with which the device is registered with the HART FieldComm Group.                                                                                                    |
| User interface  | 0 to 255                                                                                                    |
| Factory setting | 1                                                                                                    |
| HART short tag  | <u> </u>                                                                                                    |
| Navigation      |                                                                                                    |
| Description     | Defines the short tag for the measuring point.                                                                                                    |
|                 | Maximum length: 8 characters<br>Allowed characters: A-Z, 0-9, certain special characters                                                                                                    |
| User entry      | Character string comprising numbers, letters and special characters (8)                                                                                                    |
| Factory setting | SHORTTAG                                                                                                    |
| HART revision   |                                                                                                    |
| Navigation      |                                                                                                    |
| Description     | Displays the revision of the HART protocol for the device.                                                                                                    |
| User interface  | 5 to 7                                                                                                    |
| Factory setting | 7                                                                                                    |

| HART descriptor |                                                                                                    | Ê |
|-----------------|----------------------------------------------------------------------------------------------------|---|
| Navigation      |                                                                                                    |   |
| Description     | Use this function to define a description for the measuring point.<br>Maximum length: 16 characters<br>Allowed characters: A-Z, 0-9, certain special characters |   |
| User entry      | Character string comprising numbers, letters and special characters (16)                                                                                        |   |
| Factory setting | 43                                                                                                    |   |

| HART message    |                                                                                                    | Â |
|-----------------|----------------------------------------------------------------------------------------------------|---|
| Navigation      | $\textcircled{\ } \blacksquare \ \ \ \ \ \ \ \ \ \ \ \ \ \ \ \ \ $                                           |   |
| Description     | Use this function to define a HART message which is sent via the HART protocol when requested by the master. | 1 |
|                 | Maximum length: 32 characters<br>Allowed characters: A-Z, 0-9, certain special characters                    |   |
| User entry      | Character string comprising numbers, letters and special characters (32)                                     |   |
| Factory setting | 43                                                                                                    |   |

| HART date code  |                                                                          | A |
|-----------------|--------------------------------------------------------------------------|---|
| Navigation      |                                                                          |   |
| Description     | Enter date of the last configuration change. Use this format yyyy-mm-dd  |   |
| User entry      | Character string comprising numbers, letters and special characters (10) |   |
| Factory setting | 2009-07-20                                                               |   |

## 3.4 System

Navigation

🗐 🖃 System

## 3.4.1 Device management

Navigation

System → Device manag.

| Device tag      |                                                                                                    | ß    |
|-----------------|----------------------------------------------------------------------------------------------------|------|
| Navigation      | ■ System → Device manag. → Device tag                                                                                                    |      |
| Description     | Enter a unique name for the measuring point to identify the device quickly within the plant.                                                                                                    |      |
| User entry      | Character string comprising numbers, letters and special characters (32)                                                                                                    |      |
| Factory setting | 43                                                                                                    |      |
|                 |                                                                                                    |      |
| Locking status  |                                                                                                    |      |
| Navigation      | Image: Boostimes and the second status Image: Boostimes and the second status Image: Boostimes and the second status Image: Boostimes and the second status Image: Boostimes and the second status             |      |
| Description     | Indicates the type of locking.                                                                                                    |      |
|                 | "Safety locked" (SW)<br>Unlock the device by entering the appropriate access code in "Enter safety unlocking cod                                                                                               | de". |
|                 | "Temporarily locked" (SW)<br>The device is temporarily locked by processes in the device (e.g. data upload/download,<br>reset). The device will automatically be unlocked after completion of these processes. | ,    |
| User interface  | <ul><li>Safety locked</li><li>Temporarily locked</li></ul>                                                                                                    |      |

| Configuration counte | r                                                                                                    |
|----------------------|----------------------------------------------------------------------------------------------------|
| Navigation           | Image: System → Device manag. → Config. counter                                                                                                    |
| Description          | Displays the counter for changes to the device parameters.                                                                                                    |
|                      | <ul> <li>Additional information:</li> <li>If the value for a static parameter is changed when optimizing or configuring the parameter, the counter is incremented by 1. This is to enable tracking different parameter versions.</li> <li>When multiple parameters are changed simultaneously, e.g. when loading parameters into the device from an external source such as FieldCare, the counter may display a higher value. The counter cannot be reset, nor is it reset to a default value on performing a device reset.</li> <li>Once the counter has reached the value 65535, it restarts at 0.</li> </ul> |
| User interface       | 0 to 65 535                                                                                                    |
| Factory setting      | 0                                                                                                    |

| Deast derrice   |                                                                                                    |   |
|-----------------|----------------------------------------------------------------------------------------------------|---|
| Reset device    |                                                                                                    | L |
| Navigation      | ■ System → Device manag. → Reset device                                                                                               |   |
| Description     | Reset the device configuration - either entirely or in part - to a defined state                                                      |   |
| Selection       | <ul> <li>Cancel</li> <li>To factory defaults<sup>*</sup></li> <li>To delivery settings<sup>*</sup></li> <li>Restart device</li> </ul> |   |
| Factory setting | Cancel                                                                                                    |   |

## 3.4.2 User management

*Navigation*  $\begin{subarray}{ccc} & System 
et & User manag. \end{subarray}$ 

| User role   |      |                                                                     |
|-------------|------|---------------------------------------------------------------------|
| Navigation  |      | System $\rightarrow$ User manag. $\rightarrow$ User role            |
| Description | Show | s the access authorization to the parameters via the operating tool |

<sup>\*</sup> Visibility depends on order options or device settings

| User interface        | <ul> <li>Operator</li> <li>Maintenance</li> <li>Expert</li> <li>Production</li> <li>Development</li> </ul> |
|-----------------------|----------------------------------------------------------------------------------------------------|
| Factory setting       | Maintenance                                                                                                |
| Change user role      |                                                                                                    |
| Navigation            | □ System $\rightarrow$ User manag. $\rightarrow$ Change user role                                          |
| Description           | It is possible to change the user role.                                                                    |
|                       | If the actual role is 'Maintenance', the 'Enter access code' will be prompted.                             |
|                       | If the actual role is 'Operator', a 'Maintenance' password will be required.                               |
| User entry            | Character string comprising numbers, letters and special characters (1)                                    |
| Password              |                                                                                                    |
| Navigation            | □ System $\rightarrow$ User manag. $\rightarrow$ Password                                                  |
| Description           | Enter the password for the "Maintenance" user role to get access to the functionality of this role.        |
| User entry            | Character string comprising numbers, letters and special characters (16)                                   |
| Enter access code     | <br>                                                                                                    |
| Navigation            | □ System $\rightarrow$ User manag. $\rightarrow$ Ent. access code                                          |
| Description           | For authorized service personnel only.                                                                     |
| User entry            | 0 to 9 999                                                                                                 |
| Factory setting       | 0                                                                                                    |
| Status password entry |                                                                                                    |
| Navigation            | System → User manag. → Status pw entry                                                                     |
| Description           | Use this function to display the status of the password verification.                                      |

| User interface  | <ul> <li>Wrong password</li> <li>Password rule violated</li> <li>Password accepted</li> <li>Permission denied</li> <li>Confirm PW mismatch</li> <li>Reset password accepted</li> <li>Invalid user role</li> <li>Wrong sequence of entry</li> </ul> |
|-----------------|----------------------------------------------------------------------------------------------------|
| Factory setting |                                                                                                    |

| Define password |                                                                                                    |  |
|-----------------|----------------------------------------------------------------------------------------------------|--|
| Navigation      | □ System $\rightarrow$ User manag. $\rightarrow$ Define password                                                                                                    |  |
| User entry      | Character string comprising numbers, letters and special characters (1)                                                                                                    |  |
| New password    |                                                                                                    |  |
| Navigation      | Image: System → User manag. → New password                                                                                                    |  |
| Description     | Define the new "Maintenance" password.<br>A new password is valid after it has been confirmed within the "Confirm new password"<br>parameter.<br>Any valid password consists of 4 to 16 characters and can contain letters and numbers. |  |
| User entry      | Character string comprising numbers, letters and special characters (16)                                                                                                    |  |

| Confirm new password |                                                                          |  |
|----------------------|--------------------------------------------------------------------------|--|
| Navigation           | $\blacksquare$ = System → User manag. → Confirm password                 |  |
| Description          | Enter the new password again to confirm.                                 |  |
| User entry           | Character string comprising numbers, letters and special characters (16) |  |

| Change password |                                                                         | Â |
|-----------------|-------------------------------------------------------------------------|---|
| Navigation      | □ System $\rightarrow$ User manag. $\rightarrow$ Change password        |   |
| Description     | Changes the 'Maintenance' password.                                     |   |
| User entry      | Character string comprising numbers, letters and special characters (1) |   |

Description of device parameters

| Old password     |                                                                                                    | A |
|------------------|----------------------------------------------------------------------------------------------------|---|
| Navigation       | $\blacksquare$ = System → User manag. → Old password                                                                                              |   |
| Description      | Enter the current password, to subsequently change the existing password.                                                                         |   |
| User entry       | Character string comprising numbers, letters and special characters (16)                                                                          |   |
| Delete password  |                                                                                                    | Â |
| Navigation       | □ System $\rightarrow$ User manag. $\rightarrow$ Delete password                                                                                  |   |
| Description      | Deletes the 'Maintenance' password.<br>After deleting, the 'Operator' role will be no more available.<br>All users have read/write access rights. |   |
| User entry       | Character string comprising numbers, letters and special characters (1)                                                                           |   |
| Forgot password? |                                                                                                    |   |
| Navigation       | □ System $\rightarrow$ User manag. $\rightarrow$ Forgot password?                                                                                 |   |
| User entry       | Character string comprising numbers, letters and special characters (1)                                                                           |   |
| Reset password   |                                                                                                    |   |
| Navigation       | □ System $\rightarrow$ User manag. $\rightarrow$ Reset password                                                                                   |   |
| Description      | Enter a code to reset the current "Maintenance" password.<br>The code is delivered by your local support.                                         |   |
| User entry       | Character string comprising numbers, letters and special characters (16)                                                                          |   |

## 3.4.3 Bluetooth configuration

*Navigation*  $\square$  System  $\rightarrow$  Bluetooth conf.

| Bluetooth activation |                                                                                                    |
|----------------------|----------------------------------------------------------------------------------------------------|
| Navigation           |                                                                                                    |
| Description          | If Bluetooth is deactivated, it can only be reactivated via the display or the operating tool.<br>Reactivating via the SmartBlue app is not possible. |
| Selection            | <ul><li>Disable</li><li>Enable</li></ul>                                                                                                    |
| Factory setting      | Enable                                                                                                    |

3.4.4 Display

*Navigation*  $\ \blacksquare \ \blacksquare$  System  $\rightarrow$  Display

| Language                  |                                                                                                    |
|---------------------------|----------------------------------------------------------------------------------------------------|
| Navigation<br>Description | Image System → Display → Language Set display language                                                                                                    |
| Selection                 | <ul> <li>English</li> <li>Deutsch*</li> <li>Français*</li> <li>Español*</li> <li>Italiano*</li> <li>Nederlands*</li> <li>Portuguesa</li> <li>Polski*</li> <li>pyсский язык (Russian)*</li> <li>Svenska*</li> <li>Türkçe*</li> <li>中文 (Chinese)*</li> <li>日本語 (Japanese)*</li> <li>한국어 (Korean)*</li> <li>čeština (Czech)*</li> </ul> |
| Factory setting           | English                                                                                                    |

<sup>\*</sup> Visibility depends on order options or device settings

| Format display   |                                                                                                    |  |
|------------------|----------------------------------------------------------------------------------------------------|--|
| Navigation       | Image: Boostimes of the second state of the second state of t |  |
| Description      | Select how measured values are shown on the display                                                                                                    |  |
| Selection        | <ul> <li>1 value, max. size</li> <li>Bargraph</li> <li>2 values</li> </ul>                                                                                                    |  |
| Factory setting  | 1 value, max. size                                                                                                    |  |
| Value 1 display  |                                                                                                    |  |
| Navigation       | Image: Boost and Boost and Boos |  |
| Description      | Select the measured value that is shown on the local display                                                                                                    |  |
| Selection        | <ul> <li>Pressure</li> <li>Scaled variable</li> <li>Current output</li> <li>Sensor temperature</li> <li>Percent of range</li> </ul>                                                                                                    |  |
| Factory setting  | Pressure                                                                                                    |  |
| Value 2 display  |                                                                                                    |  |
| Navigation       | Image: System → Display → Value 2 display                                                                                                    |  |
| Description      | Select the measured value that is shown on the local display                                                                                                    |  |
| Selection        | <ul> <li>None</li> <li>Pressure</li> <li>Scaled variable</li> <li>Current output</li> <li>Sensor temperature</li> <li>Percent of range</li> </ul>                                                                                                    |  |
| Factory setting  | None                                                                                                    |  |
| Rotation display |                                                                                                    |  |
| Navigation       |                                                                                                    |  |

**Description** Select rotation angle of the display text to optimize local display readability.

| Selection       | <ul> <li>Auto</li> <li>0 degree</li> <li>90 degree</li> <li>180 degree</li> <li>270 degree</li> </ul> |  |
|-----------------|----------------------------------------------------------------------------------------------------|--|
| Factory setting | Auto                                                                                                  |  |
| Color scheme    |                                                                                                    |  |
| Navigation      | Image: Boost System → Display → Color scheme                                                          |  |
| Description     | Select the preferred color scheme.                                                                    |  |
| Selection       | <ul><li>Light</li><li>Dark</li></ul>                                                                  |  |
| Factory setting | Dark                                                                                                  |  |

| 3.4.5 | Geolocation |
|-------|-------------|
| 2.1.2 | deorocation |

| Navigation |  | System - | Geolocation |
|------------|--|----------|-------------|
|------------|--|----------|-------------|

| Process Unit Tag |                                                                                                    |  |
|------------------|----------------------------------------------------------------------------------------------------|--|
| Navigation       | $ \qquad \qquad \qquad \qquad \qquad \qquad \qquad \qquad \qquad \qquad \qquad \qquad \qquad \qquad \qquad \qquad \qquad \qquad \qquad$ |  |
| Description      | Enter the process unit in which the device is installed.                                                                                |  |
| User entry       | Character string comprising numbers, letters and special characters (32)                                                                |  |
| Factory setting  | Process Unit Tag                                                                                                    |  |

| Location Description |                                                                                 | Ê                        |
|----------------------|---------------------------------------------------------------------------------|--------------------------|
| Navigation           | □ System $\rightarrow$ Geolocation $\rightarrow$ Location Descr.                |                          |
| Description          | Use this function to enter a description of the location so that the the plant. | device can be located in |
| User entry           | Character string comprising numbers, letters and special characte               | rs (32)                  |
| Factory setting      | somewhere                                                                       |                          |
| Endress+Hauser       |                                                                                 | 83                       |

| Longitude       |                                                                                                    |  |
|-----------------|----------------------------------------------------------------------------------------------------|--|
| Navigation      | $ \qquad \qquad \qquad \qquad \qquad \qquad \qquad \qquad \qquad \qquad \qquad \qquad \qquad \qquad \qquad \qquad \qquad \qquad \qquad$                                                                                                    |  |
| Description     | Use this function to enter the longitude coordinates that describe the device location.                                                                                                    |  |
| User entry      | -180 to 180°                                                                                                    |  |
| Factory setting | 0°                                                                                                    |  |
| Latitude        |                                                                                                    |  |
| Navigation      | $ \qquad \qquad \qquad \qquad \qquad \qquad \qquad \qquad \qquad \qquad \qquad \qquad \qquad \qquad \qquad \qquad \qquad \qquad \qquad$                                                                                                    |  |
| Description     | Use this function to enter the latitude coordinates that describe the device location.                                                                                                    |  |
| User entry      | -90 to 90 °                                                                                                    |  |
| Factory setting | 0 °                                                                                                    |  |
| Altitude        |                                                                                                    |  |
| Navigation      | $ \qquad \qquad \qquad \qquad \qquad \qquad \qquad \qquad \qquad \qquad \qquad \qquad \qquad \qquad \qquad \qquad \qquad \qquad \qquad$                                                                                                    |  |
| Description     | Use this function to enter the altitude data that describe the device location.                                                                                                    |  |
| User entry      | Signed floating-point number                                                                                                    |  |
| Factory setting | 0 m                                                                                                    |  |
| Location method |                                                                                                    |  |
| Navigation      | $ \qquad \qquad \qquad \qquad \qquad \qquad \qquad \qquad \qquad \qquad \qquad \qquad \qquad \qquad \qquad \qquad \qquad \qquad \qquad$                                                                                                    |  |
| Description     | Use this function to select the data format for specifying the geographic location. The codes for specifying the location are based on the US National Marine Electronics Association (NMEA) Standard NMEA 0183.                                         |  |
| Selection       | <ul> <li>No fix</li> <li>GPS or Standard Positioning Service fix</li> <li>Differential GPS fix</li> <li>Precise positioning service (PPS) fix</li> <li>Real Time Kinetic (RTK) fixed solution</li> <li>Real Time Kinetic (RTK) float solution</li> </ul> |  |

| <ul> <li>Estimated d</li> </ul> | lead reckoning |
|---------------------------------|----------------|
|---------------------------------|----------------|

- Manual input modeSimulation Mode

Factory setting

No fix

#### Information 3.4.6

Navigation 

| Device name     |                                                                                      |
|-----------------|--------------------------------------------------------------------------------------|
|                 |                                                                                      |
| Navigation      | $ \blacksquare \square System \rightarrow Information \rightarrow Device name $      |
| Description     | Use this function to display the device name. It can also be found on the nameplate. |
| User interface  | Character string comprising numbers, letters and special characters                  |
| Factory setting | 43                                                                                   |

| Manufacturer    |                                                                                                    |   |
|-----------------|----------------------------------------------------------------------------------------------------|---|
| Navigation      | □ System → Information → Manufacturer                                                                                                    |   |
| Description     | Displays the manufacturer.                                                                                                    |   |
| User interface  | Character string comprising numbers, letters and special characters                                                                                                    |   |
| Factory setting | Endress+Hauser                                                                                                    |   |
|                 |                                                                                                    |   |
| Serial number   |                                                                                                    | Â |
| Navigation      | □ System → Information → Serial number                                                                                                    |   |
| Description     | The serial number is a unique alphanumerical code identifying the device.<br>It is printed on the nameplate.<br>In combination with the Operations app it allows to access all device related<br>documentation. |   |
| User interface  | Character string comprising numbers, letters and special characters                                                                                                    |   |
| Factory setting | AAFFFFAAFFF                                                                                                    |   |

£

# Order code

| Navigation             | System → Information → Order code                                   |
|------------------------|---------------------------------------------------------------------|
| Description            | Shows the device order code.                                        |
| User interface         | Character string comprising numbers, letters and special characters |
| Factory setting        | - none -                                                            |
| Additional information | Access:<br>• Read access: Operator                                  |

Write access: Expert

| Firmware version |                                                                                           |
|------------------|-------------------------------------------------------------------------------------------|
|                  |                                                                                           |
| Navigation       | $ \blacksquare \blacksquare System \rightarrow Information \rightarrow Firmware version $ |
| Description      | Displays the device firmware version installed.                                           |
| User interface   | Character string comprising numbers, letters and special characters                       |
| Factory setting  | 01.00                                                                                     |

| Hardware version |                                                                     |
|------------------|---------------------------------------------------------------------|
| Navigation       |                                                                     |
| User interface   | Character string comprising numbers, letters and special characters |
| Factory setting  | 01.00.00                                                            |

| Extended order code 1 3 |                                                                                                    |  |
|-------------------------|----------------------------------------------------------------------------------------------------|--|
| Navigation              | System $\rightarrow$ Information $\rightarrow$ Ext. order cd. 1                                                    |  |
| Description             | The extended order code is an alphanumeric code containing all information to identify the device and its options. |  |
| User interface          | Character string comprising numbers, letters and special characters                                                |  |
| Additional information  | Access: <ul> <li>Read access: Operator</li> <li>Write access: Expert</li> </ul>                                    |  |

| XML build number       |                                                       |  |
|------------------------|-------------------------------------------------------|--|
| Navigation             | □ System → Information → XML build no.                |  |
| User interface         | Positive integer                                      |  |
| Factory setting        | 212                                                   |  |
| Additional information | Access:<br>• Read access: Expert<br>• Write access: - |  |

| Checksum        |                                |
|-----------------|--------------------------------|
| Navigation      |                                |
| Description     | Checksum for Firmware version. |
| User interface  | Positive integer               |
| Factory setting | 0                              |

3.4.7 Additional information

Navigation  $\square$  System  $\rightarrow$  Additional info

### Sensor

Navigation  $\square$  System  $\rightarrow$  Additional info  $\rightarrow$  Sensor

| Serial number          |                                                                                         |  |
|------------------------|-----------------------------------------------------------------------------------------|--|
| Navigation             | □ System $\rightarrow$ Additional info $\rightarrow$ Sensor $\rightarrow$ Serial number |  |
| Description            | Shows the serial number of the module                                                   |  |
| User interface         | Character string comprising numbers, letters and special characters                     |  |
| Additional information | Access:<br>Read access: Expert  Write access: -                                         |  |

| Firmware version       |                            |                                                                                          |  |
|------------------------|----------------------------|------------------------------------------------------------------------------------------|--|
| Navigation             |                            | System $\rightarrow$ Additional info $\rightarrow$ Sensor $\rightarrow$ Firmware version |  |
| Description            | Disp                       | Displays the firmware version of the module.                                             |  |
| User interface         | Posit                      | Positive integer                                                                         |  |
| Additional information | <b>Acce</b><br>• Re<br>• W | e <b>ss:</b><br>ad access: Expert<br>rite access: -                                      |  |

| Hardware version       |                                                                                            |  |
|------------------------|--------------------------------------------------------------------------------------------|--|
| Navigation             | □ System $\rightarrow$ Additional info $\rightarrow$ Sensor $\rightarrow$ Hardware version |  |
| Description            | Displays the hardware version of the module.                                               |  |
| User interface         | Character string comprising numbers, letters and special characters                        |  |
| Additional information | Access:<br>Read access: Expert     Write access: -                                         |  |

| Checksum               |                                                                                                    |
|------------------------|----------------------------------------------------------------------------------------------------|
| Navigation             | $ \qquad \qquad \qquad \qquad \qquad \qquad \qquad \qquad \qquad \qquad \qquad \qquad \qquad \qquad \qquad \qquad \qquad \qquad \qquad$ |
| Description            | Checksum for Firmware version.                                                                                                    |
| User interface         | Positive integer                                                                                                    |
| Factory setting        | 0                                                                                                    |
| Additional information | Access:<br>• Read access: Expert<br>• Write access: -                                                                                   |

#### Electronics

Navigation

| Serial number          |                                                                     |
|------------------------|---------------------------------------------------------------------|
| Navigation             | □ System → Additional info → Electronics → Serial number            |
| Description            | Shows the serial number of the module                               |
| User interface         | Character string comprising numbers, letters and special characters |
| Additional information | Access:<br>Read access: Expert  Write access: -                     |

#### **Firmware version**

| Navigation             |                        | System $\rightarrow$ Additional info $\rightarrow$ Electronics $\rightarrow$ Firmware version |
|------------------------|------------------------|-----------------------------------------------------------------------------------------------|
| Description            | Displa                 | ys the firmware version of the module.                                                        |
| User interface         | Positiv                | ve integer                                                                                    |
| Additional information | Acces<br>Read<br>Write | <b>s:</b><br>d access: Expert<br>te access: -                                                 |

### Build no. software

| Navigation             |                        | System $\rightarrow$ Additional info $\rightarrow$ Electronics $\rightarrow$ Build no. softw. |
|------------------------|------------------------|-----------------------------------------------------------------------------------------------|
| Description            | Shows                  | the build number of the module firmware                                                       |
| User interface         | 0 to 6                 | 5 5 3 5                                                                                       |
| Additional information | Acces<br>Read<br>Write | <b>s:</b><br>1 access: Expert<br>te access: -                                                 |

| Hardware version       |                                                                     |
|------------------------|---------------------------------------------------------------------|
| Navigation             | □ System → Additional info → Electronics → Hardware version         |
| Description            | Displays the hardware version of the module.                        |
| User interface         | Character string comprising numbers, letters and special characters |
| Additional information | Access:<br>• Read access: Expert<br>• Write access: -               |

## Display/Bluetooth

| Serial number          |                                                                     |
|------------------------|---------------------------------------------------------------------|
| Navigation             | □ System → Additional info → Displ./Bluetooth → Serial number       |
| Description            | Shows the serial number of the module                               |
| User interface         | Character string comprising numbers, letters and special characters |
| Additional information | Access:<br>• Read access: Expert<br>• Write access: -               |

| Firmware version       |                                                                                                    |
|------------------------|----------------------------------------------------------------------------------------------------|
| Navigation             | □ System $\rightarrow$ Additional info $\rightarrow$ Displ./Bluetooth $\rightarrow$ Firmware version |
| Description            | Displays the firmware version of the module.                                                         |
| User interface         | Positive integer                                                                                     |
| Additional information | Access:<br>• Read access: Expert<br>• Write access: -                                                |

| Build no. software     | 3uild no. software |                                                                                                    |
|------------------------|--------------------|----------------------------------------------------------------------------------------------------|
| Navigation             |                    | System $\rightarrow$ Additional info $\rightarrow$ Displ./Bluetooth $\rightarrow$ Build no. softw. |
| Description            | Shov               | vs the build number of the module firmware                                                         |
| User interface         | 0 to               | 65535                                                                                              |
| Additional information | Acce<br>Re<br>Wi   | e <b>ss:</b><br>ad access: Expert<br>rite access: -                                                |

| Hardware version       |                                                                                                    |
|------------------------|----------------------------------------------------------------------------------------------------|
| Navigation             | □ System $\rightarrow$ Additional info $\rightarrow$ Displ./Bluetooth $\rightarrow$ Hardware version |
| Description            | Displays the hardware version of the module.                                                         |
| User interface         | Character string comprising numbers, letters and special characters                                  |
| Additional information | Access:<br>Read access: Expert  Write access: -                                                      |

## 3.4.8 Software configuration

*Navigation*  $\square$  System  $\rightarrow$  Softw. config.

| CRC device configuration |                                                                                                    |
|--------------------------|----------------------------------------------------------------------------------------------------|
| Navigation               |                                                                                                    |
| Description              | CRC device configuration based on current settings of safety relevant parameters.<br>The CRC device configuration is unique and can be used to detect changes in safety<br>relevant parameter settings. |
| User interface           | 0 to 65 535                                                                                                    |
| Factory setting          | 65 535                                                                                                    |

| System $\rightarrow$ Softw. config. $\rightarrow$ Activate SW opt.                   |
|--------------------------------------------------------------------------------------|
| ne application package code or code of another re-ordered functionality to enable it |
| e integer                                                                            |
|                                                                                      |

## Software option overview

| Navigation     | System → Softw. config. → SW option overv.                                                          |
|----------------|----------------------------------------------------------------------------------------------------|
| Description    | Shows all enabled software options                                                                  |
| User interface | <ul><li>WHG</li><li>Heartbeat Verification</li><li>Heartbeat Monitoring</li><li>Bluetooth</li></ul> |

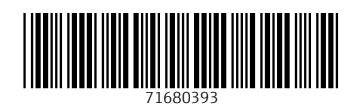

www.addresses.endress.com

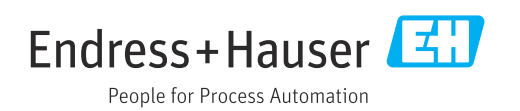